# MAIN CAMPUS BUDGET PLANNER FOR NEW USERS

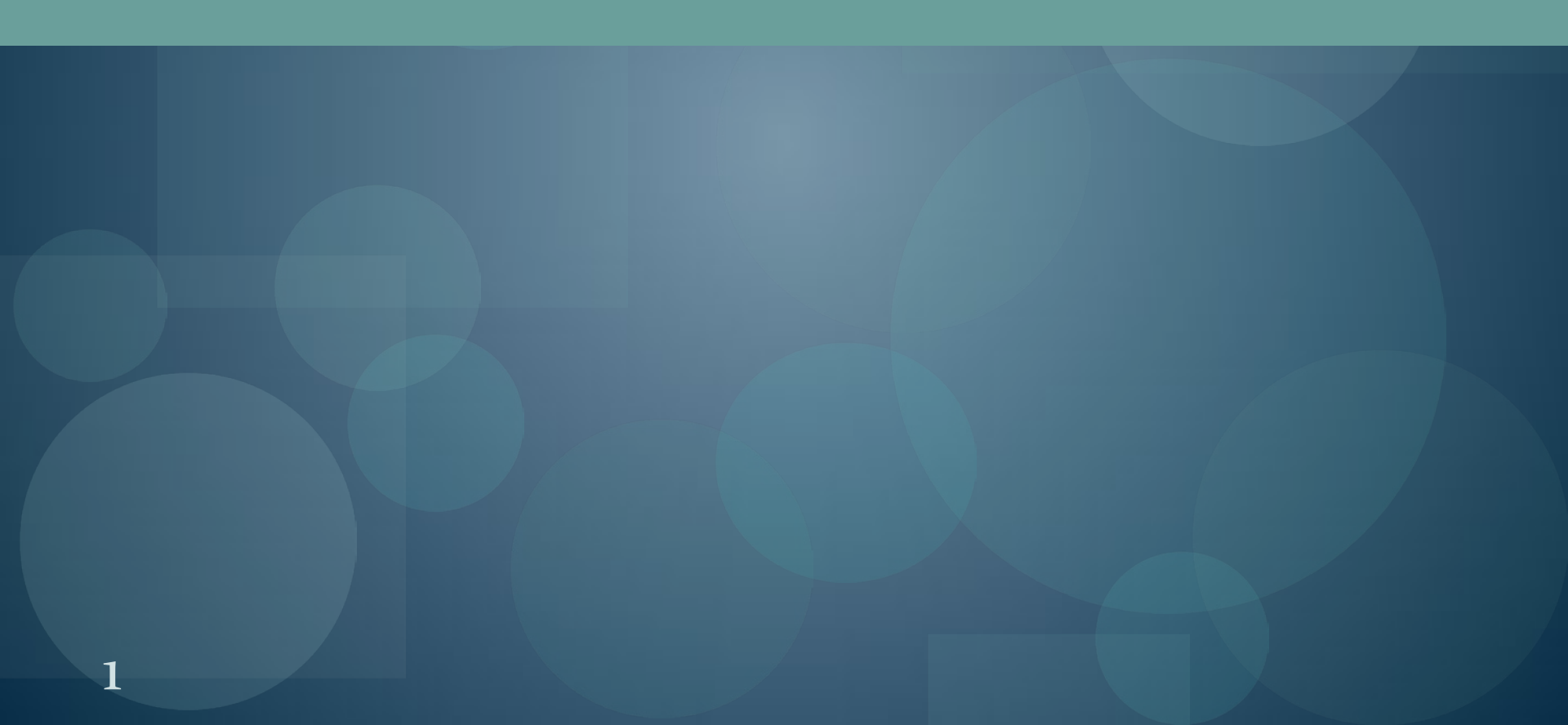

# Overview

# Objectives

 How do you prepare for the annual Budget Planner process?

• Entering your data into Budget Planner

• Final steps

# Objectives

- Purpose: All departments must key their budgets for all unrestricted indices into the Budget Planner System.
- This training will:
  - Explain the process
  - Provide an overview of what you need to know before you get started
  - Tell you how to get access to the system
  - Show you how to navigate the system and reports
  - Show you where to go to find additional resources and information

# I. Get Access

- New users must take the Budget Planner Online Course and pass the Budget Planner Proficiency Exam on Learning Central
  - Submit a Banner Authorization Request (BAR) to request the following roles:
    - Department General Inquiry
    - Department Budget Developer
      Request only highest level organization code workflow
      - recognizes org hierarchies
    - Department Salary Planner
      - Request highest level Salary Planner organization(s) that you need in Salary Planner

II. Meet with your Fiscal Agent/Dean/Director

- Review all unrestricted indices in your organization.
- If there are additional staff in your department who will be involved in the Budget Planner process, discuss each person's role and responsibilities.
- 3. Review the current year budget for each index as it compares to actual revenue and expenditure activity within the index.

II. Meet with your Fiscal Agent/Dean/Director (cont'd)

- Discuss <u>changes</u> for the upcoming year that needs to be entered into the system:
  - Revenue sources and amounts for each unrestricted index
    - I&G allocations will be released per the Budget Development Calendar posted on the OPBA website.
    - Check with your VP Unit for additional dates.
  - Faculty, Staff and Student salary amounts, distributions, FTEs, SACs, etc.

Note: The system will automatically pull in original budgeted revenue and expenditure budgets from the current fiscal year.

- Meet with your Fiscal Agent/Dean/Director (cont'd)
  - 4. Determine if you have a need to request new indices through the Chart of Accounts (COA) Request Application. (See calendar for deadlines)
    - Review and become familiar with budget guidelines, standard operating procedures (SOPs) and FAQs - located on the OPBA website.

# General Info

- All unrestricted indices that will have fiscal year revenue and expenditure activity must be budgeted. Departments must key the budgets into the Budget Planner System.
- The system is generally open from March to April for Departments and Divisions/Colleges/Schools. Important dates and deadlines are posted on the OPBA website.
- The budget keyed during March and April is for the next fiscal year beginning July 1 and ending June 30.

# Entering your data into Budget Planner Salary Planner + Budget Development = Budget Planner

**Salary Planner** – enter position budgets for all faculty, staff and pooled positions. Enter salary, distribution and FTE changes.

<u>Budget Development</u> – enter current unrestricted budgets for revenues, allocations, transfers, fringe benefits, and non-salary expenses by index.

Begin the budget entry process with Salary Planner

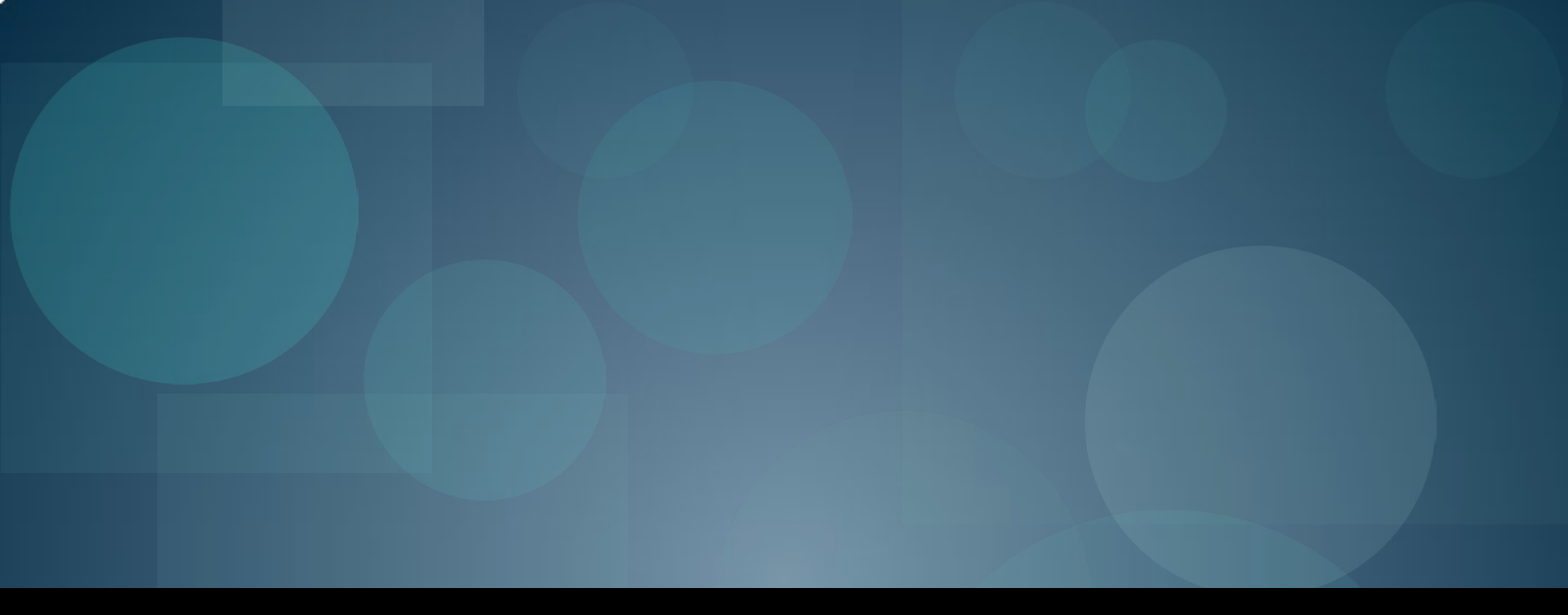

# SALARY PLANNER

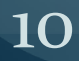

| Ø MyUNM - Windows Internet Explorer                                                                                                    |                                                                                                    |                                                                                                    |
|----------------------------------------------------------------------------------------------------|----------------------------------------------------------------------------------------------------|----------------------------------------------------------------------------------------------------|
| COOT Mttps://my.unm.edu/tag.f9e2a5b10e88be9f.render.userLayoutRoot                                                                                                    | lode.uP?uP_root=root&uP_sparam=activeTab&activeTab=u28l1s17&uP_tparam=frm&frm=                                                                                                    | 👻 🔒 🔄 44 🗙 🚼 UNM Logo 🖉 👻                                                                                                    |
| 🚖 Favorites 🛛 🖕 🥭 Suggested Sites 🔻 🕖 Get More Add-ons 👻 🎒 Free Ho                                                                                                    | otmail                                                                                                    |                                                                                                    |
| MyUNM                                                                                                    |                                                                                                    | 🟠 🕶 🔝 👻 🖃 🛻 💌 Page 👻 Safety 🕶 Tools 🕶 🔞 💌 🦄                                                                                                    |
|                                                                                                    |                                                                                                    |                                                                                                    |
| The University of New Mexico                                                                                                    |                                                                                                    | [ YOUR PERSONALIZED GATEWAY TO UNM ]                                                                                                    |
| My Account<br>Content Layout You are currently logged in.                                                                                                    |                                                                                                    | E-mail Calendar Groups Logout Help                                                                                                    |
|                                                                                                    |                                                                                                    |                                                                                                    |
| Human Resources                                                                                                    | LoboWeb For Employees                                                                                                    | UNM Business Applications                                                                                                    |
| General Information<br>HR Main Page<br>ePAN<br>Salary Structure Table<br>Standard Timesheet for Staff (PDF)<br>Standard Timesheet for Staff (Excel)<br>Career Development<br>Career Development Main Page<br>Education and Training<br>Job Enrichment<br>Career Ladders<br>Staff Resources<br>Counseling Assistance and Referral Services (CARS)<br>Dispute Resolution<br>Lesbian, Gay, Bisexual, Transgender, and Questioning<br>(LGBTQ) Resource Center<br>HR Consulting Services<br>Office of Equal Opportunity (OEO)<br>Training (Employee and Organizational Development -<br>EOD)<br>Wellness (Employee Health Promotion Program -<br>EHPP) | No current announcements.<br>No current announcements.<br>The University of New Mexico<br>LoboWeb is the place for employees to view/update personal information,<br>benefits and deductions, pay information, tax forms and more.<br>Enter LoboWeb<br>Due to scheduled backups, LoboWeb is unavailable<br>Saturday 7:00 pm - 9:30 pm.<br>Whats New in HR<br>Performance Review Best Practices - Examples of Individual Ratings -<br>Due March 1, 2011<br>• Wellness Champion - Congratulations Joe Romero - UNM Community<br>Wellness | Transaction and Real-time Query Systems  Internet Native Banner LoboWeb LoboMart UNMJobs Workflow Reporting E-Print Hyperion Banner Resources Banner Authorization Requests Report a Duplicate Person/Non-person Search Class Schedule Search Course Catalog Electronic Forms Purchasing Department Website Space Management Self-Service: Space Information & Floor Plans Discover Viewer: Reports Space Management Website Contacts: space@unm.edu or 277-3800 |
|                                                                                                    | III.                                                                                                    | Trusted cites   Protected Mode: Off                                                                                                    |
|                                                                                                    | GO TO YOUR INTERNET BROWSER AND LOGON TO<br>MY.UNM.EDU<br>ENTER YOUR LOGON AND PASSWORD                                                                                                    |                                                                                                    |

CLICK ON EMPLOYEE LIFE TAB CLICK ON **LOBO WEB** 

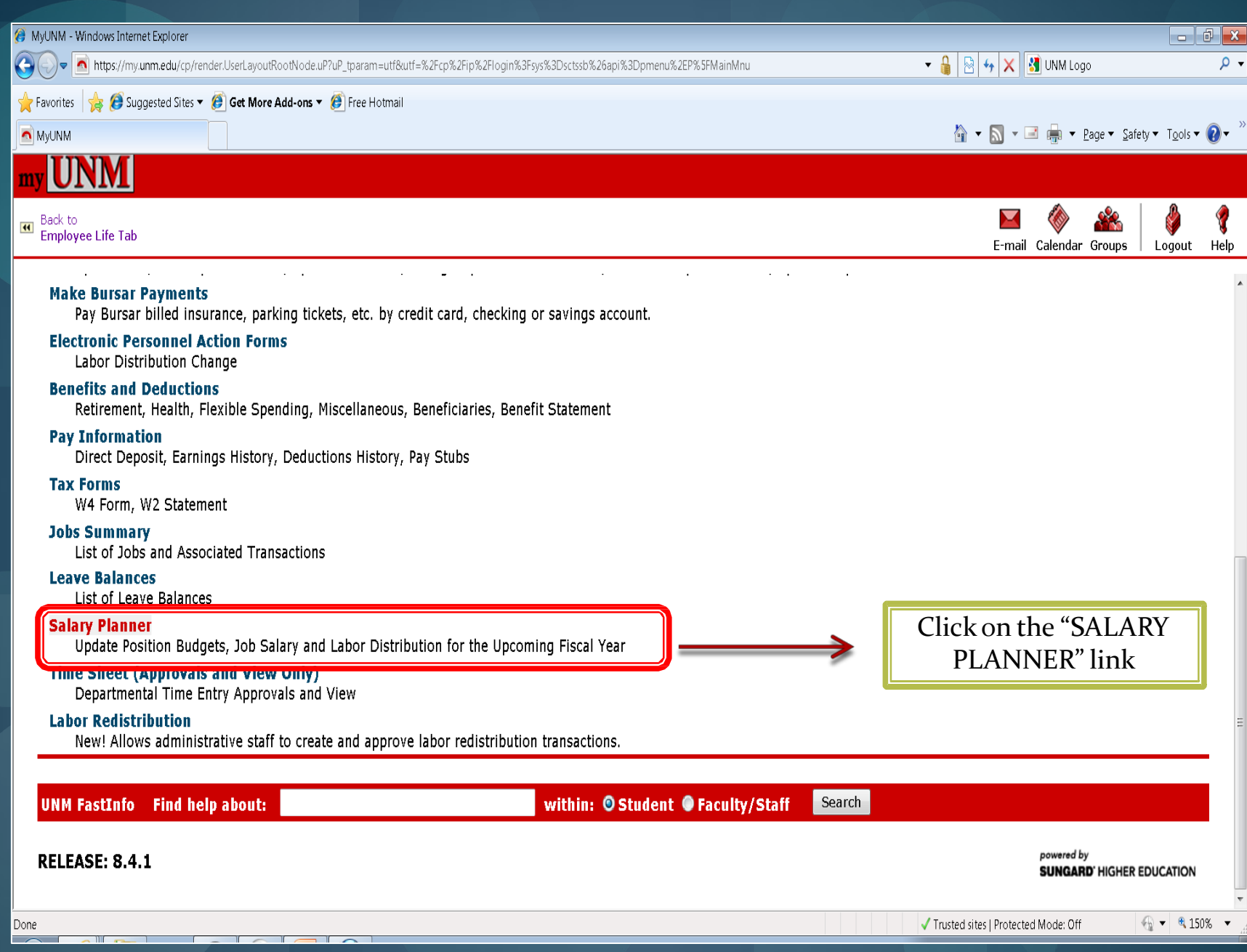

| Ø MyUNM - Windows Internet Explorer                                                |                                                                 |               |                                       |                              |
|------------------------------------------------------------------------------------|-----------------------------------------------------------------|---------------|---------------------------------------|------------------------------|
| 🚱 🕞 💌 🖻 https://my.unm.edu/co/render.UserLayoutRcotNode.uP?uP_tparam               | =utf&utf=%2Fcp%2Fip%2Flogin%3Fsys%3Dsctssb%26api%3Dpmenu%2EP%5F |               | 👻 🔒 🔄 🎸 🗙 🚷 UNM Logc                  | - م                          |
| 🔶 Favor tes 🛛 🍌 🔕 Suggested Sites 🔻 🍘 Get More Add-ons 🔻 🍘 Free Ho                 | otmail                                                          |               |                                       |                              |
| MyJNN                                                                              |                                                                 |               | 🟠 🕶 🔝 👻 🖃 幈 💌 <u>P</u> age 🕶 Se       | afety 👻 T <u>c</u> ols 👻 🚷 👻 |
| my UNM                                                                             |                                                                 |               |                                       |                              |
| Back to<br>Employee Life Tab                                                       |                                                                 |               | E-mail Calendar Groups                | Logout Help                  |
| Employee Payment Finance                                                           |                                                                 |               |                                       | •                            |
| Search Co                                                                          |                                                                 |               | RETURN TO MENU SITE                   | MAP HELP                     |
| Salary Planner                                                                     |                                                                 | Click on      |                                       |                              |
| Create Scenario                                                                    |                                                                 | "Edit         |                                       |                              |
| Create a new salary planner scenario from a salary planner extrac<br>CODV Scenario | it.                                                             | Conario"      |                                       |                              |
| planner scenario                                                                   |                                                                 | Scenario      |                                       |                              |
| Lon Scenario<br>Update salary planner scenario information.                        |                                                                 |               |                                       | =                            |
| <b>Organization Lock</b><br>Lock or unlock salary planner organization locks.      |                                                                 |               |                                       |                              |
| Query Multiple Extracts                                                            |                                                                 |               |                                       |                              |
| Salary Planner Reports Menu                                                        |                                                                 |               |                                       |                              |
| View Salary Planner reports.<br>Budget Planner Menu                                |                                                                 |               |                                       |                              |
| Update or review Budget Development phase information, Manage                      | e phase organization locks, or view Budget Development reports. |               |                                       |                              |
| UNM FastInfo Find help about:                                                      | within: O Student O Faculty                                     | /Staff Search |                                       |                              |
| RELEASE: 8.4.1                                                                     |                                                                 |               | powered by<br>SUNGARD' HIGHE          | R EDUCATION                  |
| Edit Scenario                                                                      |                                                                 |               | ✓ Trusted sites   Protected Mode: Off |                              |
|                                                                                    |                                                                 |               |                                       |                              |
| 13                                                                                 |                                                                 |               |                                       |                              |

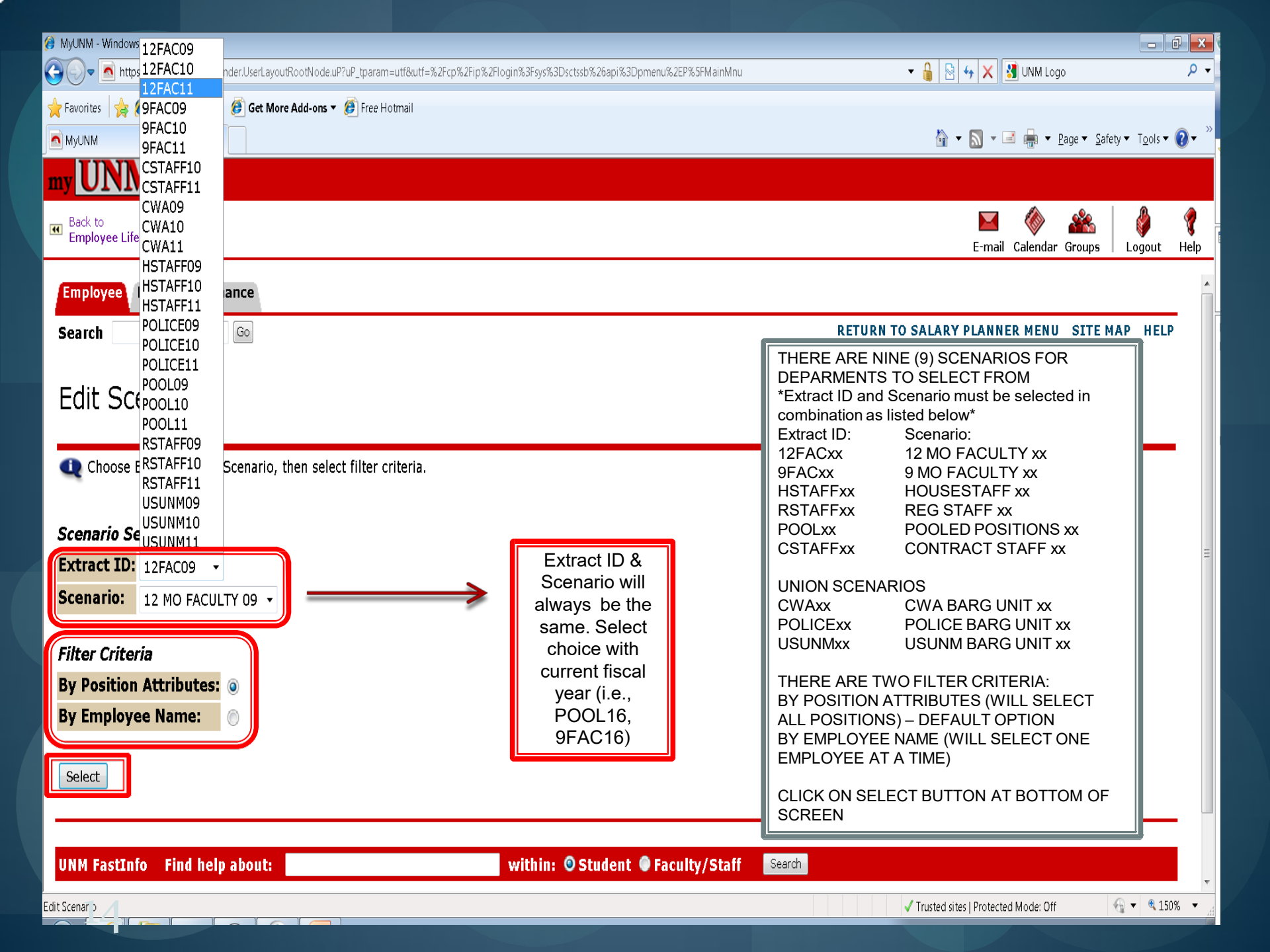

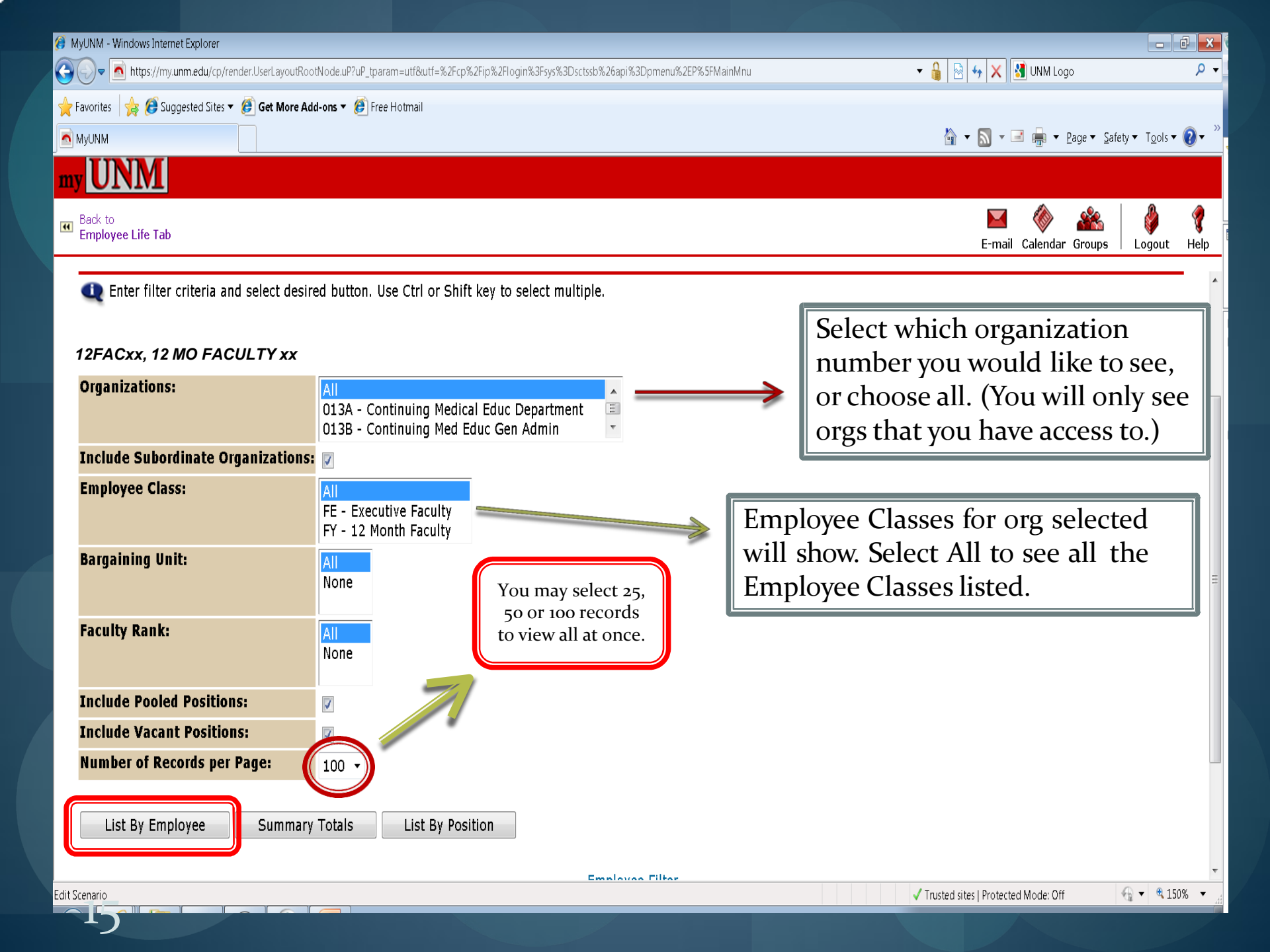

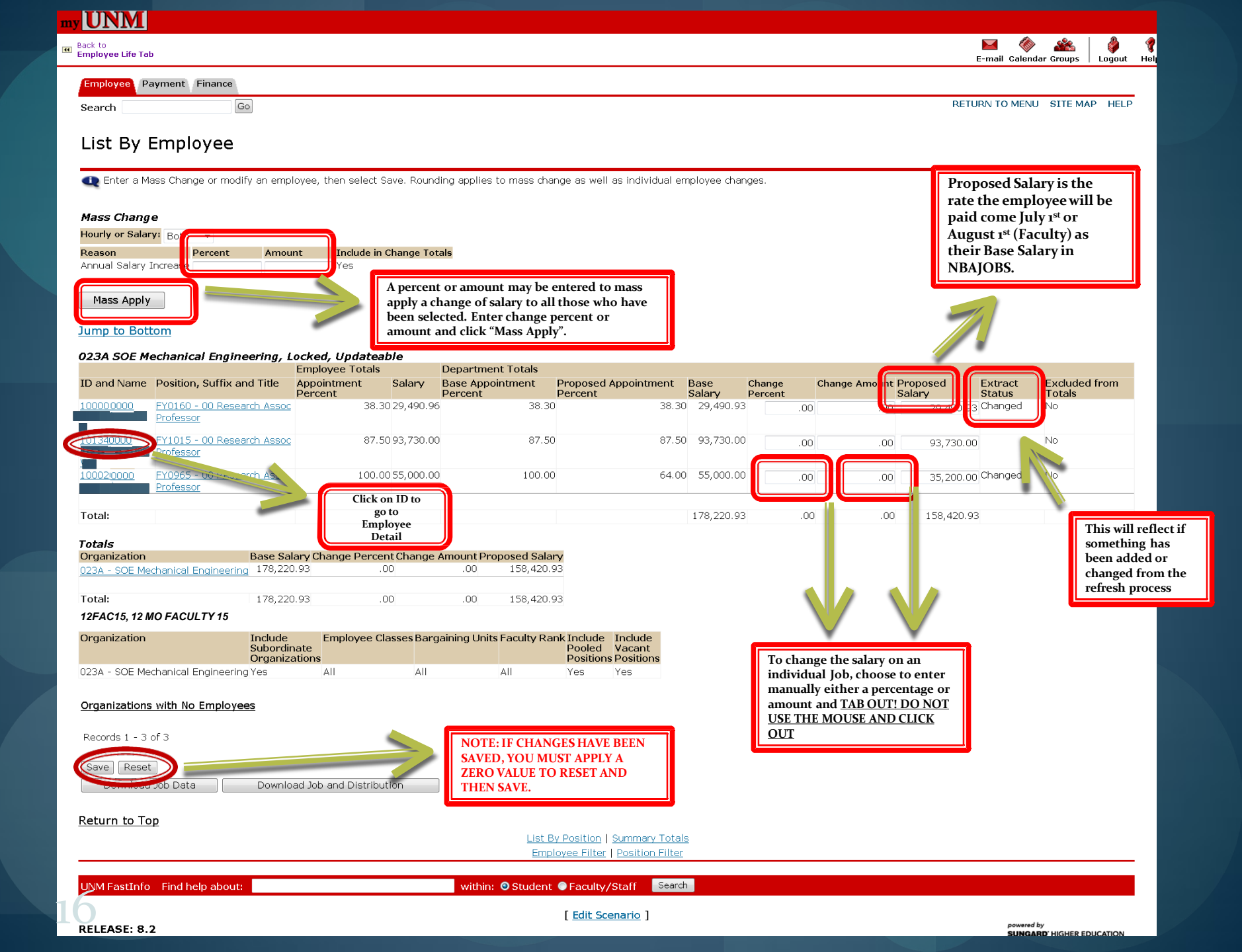

## my UNM

|        |          | *      | 🗳      | - 🦿  |
|--------|----------|--------|--------|------|
| E-mail | Calendar | Groups | Logout | Help |

| Organization                                          | Base Salary Chang                           | je Percent Change     | Amount Pro    | posed Salary                |                                                                 | т. ( р. т. 1                                                                                                |                       |
|-------------------------------------------------------|---------------------------------------------|-----------------------|---------------|-----------------------------|-----------------------------------------------------------------|----------------------------------------------------------------------------------------------------|-----------------------|
| 023A - SOE Mechanical Eng                             | gineering 178,220.93                        | .00                   | .00           | 158,420.93                  |                                                                 | List By Employee                                                                                            |                       |
|                                                       |                                             |                       |               |                             |                                                                 |                                                                                                    |                       |
| Total:                                                | 178,220.93                                  | .00                   | .00           | 158,420.93                  |                                                                 | Cont.                                                                                                    |                       |
| 1254 Orac - 42 MO 54                                  |                                             |                       |               |                             |                                                                 |                                                                                                    |                       |
| 12FACXX – 12 MO FA                                    | CULIYXX                                     |                       |               |                             |                                                                 |                                                                                                    |                       |
| Organization                                          | Include Emp<br>Subordinate<br>Organizations | oloyee Classes Barg   | jaining Units | Faculty Rank Ir<br>Pi<br>Pi | oclude Include<br>boled Vacant<br>ositions Positions            |                                                                                                    |                       |
| 023A - SOE Mechanical Eng                             | gineering Yes All                           | All                   |               | All Ye                      | es Yes                                                          |                                                                                                    |                       |
| Records 1 - 3 of 3<br>Save Reset<br>Download Job Data | Download Job and                            | Don't lorget SAVE!    |               | List By Pos<br>Employee     | <u>tion   Summary Totals</u><br>Filter   <u>Position Filter</u> | You can double check all<br>employee salaries by down-<br>loading the spreadsheet with<br>or without labor. |                       |
| UNM FastInfo Find help                                | about:                                      |                       | anthin:       | ⊙ Student ● F               | aculty/Staff Search                                             |                                                                                                    |                       |
|                                                       |                                             |                       | _             |                             | dit Scenario                                                    | powe                                                                                                    | red by                |
| LINKS (BOTTOM OF SO                                   | CREEN)                                      |                       |               |                             |                                                                 | SUN                                                                                                    | GARD HIGHER EDUCATION |
| Return to Top - CLIC                                  | K ON THIS LINK TO GO                        | TO TOP OF LIS         | ST BY         | 1                           |                                                                 |                                                                                                    |                       |
| EMPLOYEE SCREEN                                       |                                             |                       |               |                             |                                                                 |                                                                                                    |                       |
| List by Position - CLICH                              | K ON THIS LINK TO GO                        | TO LIST BY            |               |                             |                                                                 |                                                                                                    |                       |
| POSITION SCREEN                                       |                                             |                       |               |                             |                                                                 |                                                                                                    |                       |
| TOTALS SCREEN                                         | K ON THIS LINK TO GU                        |                       |               |                             |                                                                 |                                                                                                    |                       |
| Employee Filter – CLICI<br>FILTER SCREEN              | K ON THI <mark>S</mark> LINK TO GC          | TO EMPLOYEE           |               |                             |                                                                 |                                                                                                    |                       |
| Position Filter – CLIC                                | K ON THIS LINK TO GO                        | D TO POSITION         |               |                             |                                                                 |                                                                                                    |                       |
| Edit Scenario CLIC<br>SCENARIO SCREEN                 | CK ON THIS LINK TO GO                       | O BACK TO <b>EDIT</b> |               |                             |                                                                 |                                                                                                    |                       |

#### ny UNM

| Back to<br>Employee Life Tab                                                                                                    | E-mail Calendar Groups   Logout H                                                                                                    |
|----------------------------------------------------------------------------------------------------|----------------------------------------------------------------------------------------------------|
| Employee Payment Finance                                                                                                    |                                                                                                    |
| Search Go                                                                                                    | RETURN TO MENU SITE MAP HELP                                                                                                    |
| Employee Detail                                                                                                    | IF INCREASES ARE TO BE APPLIED INDIVIDUALLY, CLICK ON<br>EITHER CHANGE PERCENT OF CHANGE AMOUNT BASED ON<br>PREFERENCE                                                                                                    |
| Enter a Mass Change and select Mass Apply, or modify an individual Job record. Select Save before accessing another page.                                                                                                    | CHANGE PERCENT BOX – ENTER <b>CHANGE PERCENT</b> IF APPLYING<br>A SPECIFIC PERCENTAGE INCREASE<br>CHANGE AMOUNT BOX – ENTER <b>CHANGE AMOUNT</b> IF APPLYING                                                                                                    |
| Mass Change                                                                                                    | A SPECIFIC DOLLAR INCREASE                                                                                                    |
| Hourry or Salary:     Both       Reason     Percent     Amount     Include in Change Totals       Annual Salary Increase     Yes                                                                                                    | AFTER ENTERING INTO EITHER THE <b>CHANGE PERCENT</b> OR<br><b>CHANGE AMOUNT</b> BOX, PRESS TAB BUTTON TO SEE RESULT OF<br>INCREASE                                                                                                    |
|                                                                                                    |                                                                                                    |
| Employee     Job Detail       Name and ID:     Distribution       Home Organization: 624A - Cell Biology     Comments       Last Review Rating: -     Position Detail                                                                                                    | IT SIDE OF SCREEN)<br>- CLICK ON THIS LINK TO GO TO JOB DETAIL SCREEN<br>- CLICK ON THIS LINK TO GO TO JOB LABOR DISTRIBUTION SCREEN<br>- CLICK ON THIS LINK TO GO TO JOB COMMENTS SCREEN<br>tail - CLICK ON THIS LINK TO GO TO POSITION DETAIL SCREEN                                            |
| Extracted Jobs                                                                                                    |                                                                                                    |
| Position Organization Base Proposed Base Annual Salary Annual Salary Percent<br>Suffix and Appointment Appointment Salary Increase Percent Increase Amount<br>Title Percent                                                                                                    | Amount Proposed Salary Links Exclude<br>from Totals                                                                                                    |
| FY0485 - 00         624A - Cell         100.00         159,369.45         .00         .00         .00         .00         .00         .00         .00         .00         .00         .00         .00         .00         .00         .00         .00         .00         .00         .00         .00         .00         .00         .00         .00         .00         .00         .00         .00         .00         .00         .00         .00         .00         .00         .00         .00         .00         .00         .00         .00         .00         .00         .00         .00         .00         .00         .00         .00         .00         .00         .00         .00         .00         .00         .00         .00         .00         .00         .00         .00         .00         .00         .00         .00         .00         .00         .00         .00         .00         .00         .00         .00         .00         .00         .00         .00         .00         .00         .00         .00         .00         .00         .00         .00         .00         .00         .00         .00         .00         .00         .00         .00         .0 | .00 159,369. 5 Job Detail Distribution<br>Comments Position<br>Detail                                                                                                    |
| Total: 159,369.45 .00 .00 .00                                                                                                    | 0 00 159.369 4                                                                                                    |
| Extract Totals         Organization       Base Salary Change Percent Change Amount Proposed Salary         624A - Cell Biology       159,369.45         Total:       159,369.45         Save       R         Save       R         Save       R         Save       R                                                                                                    | OF SCREEN)<br>– CLICK ON THIS LINK TO GO TO LIST BY EMPLOYEE SCREEN<br>CLICK ON THIS LINK TO GO TO LIST BY POSITION SCREEN<br>– CLICK ON THIS LINK TO GO TO POSITION FILTER SCREEN<br>– CLICK ON THIS LINK TO GO TO EMPLOYEE FILTER SCREEN<br>– CLICK ON THIS LINK TO GO TO SUMMARY TOTALS SCREEN |
| List By Employee   List By Position   Position Filter   Employee Filter   S                                                                                                    | summary Totals                                                                                                    |
| UNM FastInfo Find help about: Search within: O Student Faculty/Staff Search                                                                                                    |                                                                                                    |
| RELEASE: 8.2                                                                                                    | powered by<br>SUNGARD' HIGHER EDUCATION                                                                                                    |

#### my UNM Back to Employee Life Tab Employee Payment Finance

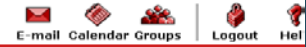

RETURN TO MENU SITE MAP HELP

#### Job Detail

Search

Change Job Appointment Percent and select Save.

Go

| Employee<br>Name and ID:<br>Home Organization: 624A - Cell Biology<br>* - indicates a required field.<br>Job Detail for Position and Suffix FY0485<br>Model: | Proposal           |                      |                         |                                  | THIS SCREEN HAS TWO UPDATEABLE FIELDS, THE <b>APPOINTMENT</b><br><b>PERCENT</b> AND <b>EXCLUDE FROM TOTALS</b><br>THE <b>APPOINTMENT PERCENT</b> BOX IS FOR VALUES FROM 1-100%<br>THE <b>EXCLUDE FROM TOTALS</b> CHECK BOX WILL EXCLUDE SALARY<br>FROM ORG TOTALS WHEN CHECKED |
|----------------------------------------------------------------------------------------------------|--------------------|----------------------|-------------------------|----------------------------------|----------------------------------------------------------------------------------------------------|
| Effective Date:                                                                                                    | Jul 01, 2014       | Base Jul 01,<br>2013 | Current<br>Jul 01, 2014 |                                  | ARE SAVED BY CLICKING SAVE BUTTON AT BOTTOM OF SCREEN.                                                                                                    |
| Title:                                                                                                    | Professor          | Professor            | Professor               |                                  |                                                                                                    |
| Hourly Rate:                                                                                                    | 76.621401          | 76.621401            | 76.621401               |                                  |                                                                                                    |
| Annual Salary:                                                                                                    | 159,369.45         | 159,369.45           | 159,369.45              |                                  |                                                                                                    |
| Total Change Percent:                                                                                                    | .00                |                      |                         |                                  |                                                                                                    |
| Total Change Amount:                                                                                                    |                    |                      |                         |                                  |                                                                                                    |
| Appointment Percent: *                                                                                                    | 100.00             | 100.00               | 100.00                  |                                  |                                                                                                    |
| FTE:                                                                                                    |                    | 1                    | 1                       |                                  |                                                                                                    |
| Hours per Day:                                                                                                    | 8.00               | 8.00                 | 8.00                    |                                  |                                                                                                    |
| Hours per Pay:                                                                                                    | 173.33             | 173.33               | 177.33                  |                                  |                                                                                                    |
| Salary Group:                                                                                                    | 2011               | 2010                 | 2011                    |                                  |                                                                                                    |
| Table:                                                                                                    |                    | FA                   | FA FA                   |                                  |                                                                                                    |
| Grade:                                                                                                    | 99                 | 99                   | 99                      |                                  |                                                                                                    |
| Step:                                                                                                    |                    | 0                    | 0 0                     | LINKS (BOTTOM OF SCREEN)         |                                                                                                    |
| Budget Factor:                                                                                                    | 100.00             |                      |                         | SCREEN - CLICK ON TH             | IS LINK TO GO TO JOB LABOR DISTRIBUTION                                                                                                    |
| Estimated Fiscal Year Budget:                                                                                                    | 159,369.45         |                      |                         | Position Detail – CLICK ON TH    | IIS LINK TO GO TO <b>POSITION DETAIL SCREEN</b>                                                                                                    |
| Exclude from Totals:                                                                                                    | ( 🗆 )              |                      |                         | Comments – CLICK ON TH           | IS LINK TO GO TO JOB COMMENTS SCREEN                                                                                                    |
| Race Job                                                                                                    |                    |                      |                         | List by Employee – CLICK ON      | THIS LINK TO GO TO LIST BY EMPLOYEE SCREEN                                                                                                    |
| Base Job                                                                                                    |                    |                      |                         | List by Position – CLICK ON T    | HIS LINK TO GO TO LIST BY POSITION SCREEN                                                                                                    |
| End Date: Jan 01, 2008                                                                                                    |                    |                      |                         | Employee Detail—CLICK ON         | THIS LINK TO GO TO EMPLOYEE DETAIL SCREEN                                                                                                    |
| lob Status: Active                                                                                                    |                    |                      |                         | Position Filter – CLICK ON T     | HIS LINK TO GO TO POSITION FILTER SCREEN                                                                                                    |
| Salary Type: Salary                                                                                                    |                    |                      |                         | Employee Filter - CLICK ON T     | THIS LINK TO GO TO EMPLOYEE FILTER SCREEN                                                                                                    |
| Rank: Don't f                                                                                                    | orget to hit       |                      |                         | Summary Totals – CLICK ON T      |                                                                                                    |
| Tenure Status:                                                                                                    | SAVE!              |                      |                         | <u>Summary rotals</u> - ellekont |                                                                                                    |
| EPAF Transaction #: 60389                                                                                                    |                    |                      |                         |                                  |                                                                                                    |
| Save Reset Next                                                                                                    |                    |                      |                         |                                  |                                                                                                    |
|                                                                                                    | List Ry Employee L | Distribution         | Default Hours           | Position Detail   Comments       | Summer Totale                                                                                                    |

within: OStudent OFaculty/Staff Search

UNM FastInfo Find help about:

| Bit bit of the percent link to change the Proposed 2ob Labor Distribution. Select Add a new record to add distribution records.       THIS SCREEN IS USED TO UPDATE BOTH JOB AND PO         Address Fund       Comparization Account Program Activity Location Project Type Percent Amount       THIS SCREEN IS USED TO UPDATE BOTH JOB AND PO         Maddee       Fund       Comparization Account Program Activity Location Project Type Percent Amount       THIS SCREEN IS USED TO UPDATE BOTH JOB AND PO         Maddee       Fund       Comparization Account Program Activity Location Project Type Percent Amount       THIS SCREEN IS USED TO UPDATE BOTH JOB AND PO         Maddee       Fund       Comparization Account Program Activity Location Project Type Percent Amount       THIS SCREEN IS USED TO UPDATE BOTH JOB AND PO         Maddee       Fund       Comparization Account Program Activity Location Project Type Percent Amount       THIS SCREEN IS USED TO UPDATE BOTH JOB AND PO         Maddee       Fund       Comparization Account Program Activity Location Project Type Percent Amount       THE INDEX FIELD CAN BE UPDATED WITH NEW CD DISTRIBUTION         Maddee       Fund       Comparization Account Program Activity Location Project Type Cost Type Percent Amount       THE INDEX FIELD CAN BE UPDATED WITH NEW CD DISTRIBUTION WILL ERCOM FIELD IS THE PERCENT OF ALLOCATION         Maddee       Fund       Comparization Account Program Activity Location Project Type Cost Type Percent Amount       THE ACCOUNT FIELD CAN BE UPDATED WITH NEW CD DISTRIBUTION NULL CERCINE FUND WILL BERCIN FIELD CA                                                                                                    |          |
|----------------------------------------------------------------------------------------------------|----------|
| Control       Control       Contro       Control       Control                                                                                                    | ups Lor  |
| Search       Image: Control of the second back of the second back of                                                                                                    |          |
| Dob Labor Distribution         Image: Select the percent link to change the Proposed Job Labor Distribution. Select Add a new record to add distribution records.         Name and ID:         Position-Suffix and Title: FY0485-00 Professor         PEAF Transaction #:       60380         Zurrent       0         Select the percent link to change the Proposed Job Labor Distribution. Select Add a new record to add distribution records.         Transaction #:       60380         Zurrent       0         Select the percent link to change the Proposed Job Labor Distribution. Select Add a new record to add distribution records.         Distribution       0         Select the percent link to change the Proposed Job Labor Distribution.       Select Add a new record to add distribution records.         Distribution       0       0         Select the percent link to change the Proposed Job Record Transaction Account Program Activity Location Project Type Cost Type Percent Amount Total 100.00 159, 369.45       Proposed         Solid des Fund       0       0       0       1       2       2       2       2       2       2       2       2       2       2       2       2       2       2       2       2       2       0       1       2       2       0       1       2       2       0       0 </td <td>E MAP</td>                                                                                                    | E MAP    |
| Select the percent link to change the Proposed Job Labor Distribution. Select Add a new record to add distribution records.  This SCREENIS USED TO UPDATE BOTH JOB AND PO LABOR DISTRIBUTIONS CURRENT SECTION DETAILS THE EXISTING JOB RECO DISTRIBUTION PROPOSED SECTION DETAILS THE EXISTING JOB RECO DISTRIBUTION PROPOSED SECTION DETAILS THE EXISTING JOB RECO DISTRIBUTION PROPOSED SECTION DETAILS THE PROPOSED JOB RE LABOR DISTRIBUTION PROPOSED SECTION DETAILS THE PROPOSED JOB RE LABOR DISTRIBUTION PROPOSED SECTION DETAILS THE PROPOSED JOB RE LABOR DISTRIBUTION PROPOSED SECTION DETAILS THE PROPOSED JOB RE LABOR DISTRIBUTION PROPOSED SECTION DETAILS THE PROPOSED JOB RE LABOR DISTRIBUTION PROPOSED SECTION DETAILS THE PROPOSED JOB RE LABOR DISTRIBUTION THE INDEX FIELD CAN BE UPDATED WITH NEW OR D VALUE Total 100.00 159,369.45 Total 100.00 159,369.45 Total 100.00 159,                                                                                                    |          |
| Add New Record<br>Add New Record<br>Add Ne |          |
| Value and LD:         Position-Suffix and Title:       FY0485-00 Professor         EPAF Transaction #:       60389         Surrent       S00 Todes         Job Index       Fund         J       914059         J       914059         J       914059         Job Index       Fund         Organization Account Program       Activity         Location Project Type Cost Type Percent Amount       PROPOSED Section DETAILS THE PROPOSED JOB RE         J       914059       Sundates         Total       100.00 159, 369.45         The INDEX Field Can Be UPDATED WITH NEW OR DI         Value       Total         J       914059         J       914059                                                                                                    | SITION   |
| OSLUDI-SUITA and Thee. Fr0485-00 Protessor         OSLUDI-SUITA and Thee. Fr0485-00 Protessor         OSLUDI-SUITA and Thee. Fr0485-00 Protessor         OSLUDI-SUITA and Thee. Fr0485-00 Protessor         OSLUDI-SUITA and Thee. Fr0485-00 Protessor         OSLUDI-SUITA and Thee. Fr0485-00 Protessor         OSLUDI-SUITA and Thee. Fr0485-00 Protessor         OSLUDI-SUITA and Thee. Fr0485-00 Protessor         OSLUDI-SUITA and Thee. Fr0485-00 Protessor         Sevent Suitable         OSLUDI-SUITABLE THE SUITION         Sevent Suitable         Sevent Suitable         Sevent Sui                                                                                                    |          |
| PAIL TO INSIDE OF 1       50339         Distribution       S0339         OA Index       Fund       Organization Account Program Activity       Location Project Type Cost Type Percent Amount         S24104 3U0032 5248       2000       P222       524815       7.69       12,255.51         914059       3U0044 914C       2000       P121       GNACTV       42.31       67,429.21         Total       100.00 159,369.45       The INDEX FIELD CAN BE UPDATED WITH NEW OR DI         VALUE       Total       300044       914C       2000       P121       GNACTV       45.49       72,497.16       PLANNER         524104       300032       5248       2000       P222       524815       4.51       7,187.56       PLANNER         524104       300032       5248       2000       P222       524815       4.51       7,187.56       PLANNER       PLANNER       PLANNER       THE PERCENT FIELD IS THE PERCENT OF ALLOCATION INDICES MUL         100%       P222       524815       4.51       7,187.56       PLANNER       THE X BUTTON WILL DELETE THIS LINE OF LABOR         0AId New Record       Total       100.00       159,369.45       THE X BUTTON WILL DELETE THIS LINE OF LABOR       DISTRIBUTION         70posed Posit on Distribution <td>RD LABO</td>                                                                                                    | RD LABO  |
| Name       Fund       Organization Account Program Activity       Location Project Type Cost Type Percent Amount         1       889025 2U0224 889C       2000       P128       GNACTV       50.00       79,684.73         1       914059 3U0044 914C       2000       P121       GNACTV       42.31       67,429.21         Total 100.00 159,369.45         Total 100.00 159,369.45         Model and the second Program Activity       Location Project Type Cost Type Percent       Amount       Def         OA Index       Fund       Organization Account       Program       Activity       Location Project Type Cost Type Percent       Amount       Def         OA Index       Fund       Organization Account       Program       Activity       Location Project Type Cost Type Percent       Amount       Def         OA Index       Fund       Organization Account       Program       Activity       Location Project Type Cost Type Percent       Amount       Def         1       914059       300044       914C       2000       P121       GNACTV       50.00       79,684.73       The PROPOSED SECTION DETAILS THE PROPOSED MULL PLANER)         Total 100.00       159,369.45         Add New Record <td></td>                                                                                                    |          |
| 3 889025 200224889C         2000         P108         GNACTV         50.00         79,684.73         J. 524104 30032 5248         2000         P222         524815         7.69         12,255.51         42.31         67,429.21         Total         100.00         159,369.45         Total         100.00         159,369.45         Total         100.00         159,369.45         The ACCOUNT FIELD CAN BE UPDATED WITH NEW OR D         VALUE         THE ACCOUNT FIELD CAN BE UPDATED WITH NEW OR D         VALUE         THE ACCOUNT FIELD CAN BE UPDATED WITH NEW OR         UABOR         DISTRIBUTION         THE ACCOUNT FIELD CAN BE UPDATED         WILL ERROR IF ACCOUNT         VALUE         THE ACCOUNT FIELD CAN BE UPDATED         WILL ERROR IF ACCOUNT         VALUE         THE ACCOUNT FIELD CAN BE UPDATED         WILL ERROR IF ACCOUN         VALUE         THE ACCOUNT VALUE         VALUE         THE ACCOUNT VALUE         VALUE         THE ACCOUNT VALUE         VALUE         THE ACCOUNT VALUE         VALUE         THE ACCOUNT VALUE         PLANNER)         S24104         300032         5248         2000         P222         524815                                                                                                    | CORD     |
| 524104 3U0032 5248       2000       P222       524B15       7.69       12,255.51         914059 3U0044 914C       2000       P121       GNACTV       42.31       67,429.21         Total 100.00 159,369.45         Total 100.00 159,369.45         Total 100.00 159,369.45         THE INDEX FIELD CAN BE UPDATED WITH NEW OR D         VALUE         Total 100.00 159,369.45         Total 100.00 159,369.45         OA Index       Fund       Organization Account       Program       Activity       Location       Project Type Cost Type Percent       Amount       Det         914059       3U0044       914C       2000       P121       GNACTV       45.49       72,497.16       MULE RECORD IF ACCOUNT         Satiuly 10002       5248       2000       P222       524B15       4.51       7,187.56       MULE RECORD ISTRIBUTION INDICES MUL         Add New Record         Add New Record         OA Index Fund Organization Account Program Activity Location Project Type Cost Type Percent Amount         914059 3U0044 914C       2000       P121       GNACTV       50.00       79,684.73       MULE RECORD ISTRIBUTION INDICES MUL                                                                                                    |          |
| 914059 300044 914C       2000       P121       GNACTV       42.31       67,429.21         Total 100.00 159,369.45         VALUE         VALUE         VALUE         OA Index       Fund       Organization Account       Program       Activity       Location       Project Type Cost Type Percent       Amount       Del         914059       300044       914C       2000       P121       GNACTV       45.49       72,497.16       PLANNER)         524104       300032       5248       2000       P222       524815       4.51       7,187.56       PLANNER)         Add New Record         Add New Record         Noposed Posit So Distribution         OA Index Fund Organization Account Program Activity Location Project Type Cost Type Percent Amount         914059 300044 914C       2000       P121       GNACTV       50.00       79,684.73       THE PERCENT FIELD IS THE PERCENT OF ALLOCATION INDICES MULTIPLE LABOR DISTRIBUTION INDICES MULTIPLE LABOR DISTRIBUTION SECTION DETAINED         Colspan="2">ON Distribution         ON Distribution         OR OPOSED POSITION DISTRIBUTION SECTION DETAIN PROPOSED POSITION DISTRIBUTION SECTION DETAIN PROPOSED POSITION BUDGET RECORD LAB                                                                                                    | FFERENT  |
| Initial 100.00 159, 369.45         THE ACCOUNT FIELD CAN BE UPDATED WITH NEW CONTROLOGIES ACCOUNT FIELD CAN BE UPDATED WITH NEW CONTROLOGIES ACCOUNT ACCOUNT                                                                                                    |          |
| Different Value But Should Follow Account         914059       30004       9140       2000       P121       GNACTV       45.49       72,497.16       RULES (NOTE: TRANSACTION WILL ERROR IF ACCOUNT VALUE PLANNER)         524104       300032       5248       2000       P222       524815       4.51       7,187.56       PLANNER)         889025       2002       P108       GNACTV       50.00       79,684.73       THE PERCENT FIELD IS THE PERCENT OF ALLOCATION INDICES MULION INDICES MULION OF ALLOCATION INDICES MULION OF ALLOCATION INDICES MULION OF ALLOCATION INDICES MULION OF ALLOCATION OF ALLOCATION OF                                                                                                    | R        |
| DA Index       Fund       Organization Account       Program       Activity       Location       Project Type Cost Type Percent       Amount       Det         914059       300044       914C       2000       P121       GNACTV       45.49       72,497.16       2005       SUBD, THIS IS NOT A VALID ACCOUNT VALUE         524104       300032       5248       2000       P222       524B15       4.51       7,187.56       2005       PLANNER)         889025       2000       P108       GNACTV       50.00       79,684.73       100.00       159,369.45       100%       THE PERCENT FIELD IS THE PERCENT OF ALLOCATION INDICES MULTON INDICES MULTON INDICES MULTON SECTION DISTRIBUTION INDICES MULTON         oposed Position       JA Index       Fund       Organization Account Program Activity       Location Project Type Cost Type Percent Amount       914059       300044 914C       2000       P121       GNACTV       45.49       72,497.00         Al Index       Fund       Organization Account Program Activity       Location Project Type Cost Type Percent Amount       914059       9000 P222       524B15       4.51       7,188.00       PROPOSED POSITION DISTRIBUTION SECTION DETAIL         PROPOSED POSITION BUDGET RECORD LABOR DISTR       524104       300032       524B15       4.51       7,188.00       PROPOSED POS                                                                                                    | CODE     |
| 914059       3U0044       914C       2000       P121       GNACTV       45.49       72,497.16       X         524104       3U0032       524B       2000       P222       524B15       4.51       7,187.56       X         889025       2000       P108       GNACTV       50.00       79,684.73       X       THE PERCENT FIELD IS THE PERCENT OF ALLOCATION INDICES MULTIPLE LABOR DISTRIBUTION INDICES MULTIPLE LABOR DISTRIBUTION INDICES MULTIPLE LABOR DISTRIBUTION INDICES MULTIPLE LABOR DISTRIBUTION INDICES MULTIPLE LABOR DISTRIBUTION SECTION DISTRIBUTION SECTION DETAIL         oposed Position Distribution         Add New Record         PROPOSE Position Distribution         Opistribution         DA Index Fund Organization Account Program Activity Location Project Type Cost Type Percent Amount         914059 3U0044 914C       2000       P121       GNACTV       45.49       72,497.00         524104 3U0032 524B       2000       P222       524B15       4.51       7,188.00       PROPOSED POSITION BUDGET RECORD LABOR DISTR                                                                                                    | NT CODE  |
| 524104       300032       5248       2000       P222       524B15       4.51       7,187.56       THE PERCENT FIELD IS THE PERCENT OF ALLOCATION INDICES MULTIPLE LABOR DISTRIBUTION INDICES MULTIPLE LABOR DISTRIBUTION INDICES MULTIPLE LABOR DISTRIBUTION INDICES MULTIPLE LABOR DISTRIBUTION INDICES MULTIPLE LABOR DISTRIBUTION INDICES MULTIPLE LABOR DISTRIBUTION SECTION DISTRIBUTION SECTION DETAIL         Add New Record       Total       100.00       159,369.45       THE X BUTTON WILL DELETE THIS LINE OF LABOR DISTRIBUTION INDICES MULTIPLE LABOR DISTRIBUTION SECTION DETAIL         Oposed Position Distribution       Add New Record       PROPOSED POSITION DISTRIBUTION SECTION DETAIL         Add New Record       Yes and the construction of the construction of                                                                                                    | IN SALAF |
| 889025       2000       P108       GNACTV       50.00       79,684.73       INDEX; MULTIPLE LABOR DISTRIBUTION INDICES MULTIPLE LABOR DISTRIBUTION INDICES MULTIPLE LABOR DISTRIBUTION SECTION DISTRIBUTION SECTION DISTRIBUTION SECTION DETAIL         opposed Position Distribution       914059 3U0044914C       2000       P121       GNACTV       45.49       72,497.00       PROPOSED POSITION BUDGET RECORD LABOR DISTRIBUTION SECTION DETAIL         524104 3U0032 524B       2000       P222       524815       4.51       7,188.00       PROPOSED POSITION BUDGET RECORD LABOR DISTRIBUTION SECTION DETAIL                                                                                                    |          |
| Add New Record       Total       100.00       159,369.45       100%         Add New Record       Interview of the control of the control of the                                                                                                    | STTOTA   |
| Add New Record  THE X BUTTON WILL DELETE THIS LINE OF LABOR DISTRIBUTION  Proposed Posit on Account Program Activity Location Project Type Cost Type Percent Amount 914059 3U0044 914C 2000 P121 GNACTV 45.49 72,497.00 524104 3U0032 524B 2000 P222 524B15 4.51 7,188.00  THE X BUTTON WILL DELETE THIS LINE OF LABOR DISTRIBUTION PROPOSED POSITION DISTRIBUTION SECTION DETAIL PROPOSED POSITION DISTRIBUTION SECTION DETAIL PROPOSED POSITION BUDGET RECORD LABOR DISTRIBUTION SECTION DETAIL PROPOSED POSITION BUDGET RECORD LABOR DISTRIBUTION SECTION DETAIL PROPOSED POSITION BUDGET RECORD LABOR DISTRIBUTION SECTION DETAIL PROPOSED POSITION BUDGET RECORD LABOR DISTRIBUTION SECTION DETAIL PROPOSED POSITION BUDGET RECORD LABOR DISTRIBUTION SECTION DETAIL PROPOSED POSITION BUDGET RECORD LABOR DISTRIBUTION SECTION DETAIL PROPOSED POSITION BUDGET RECORD LABOR DISTRIBUTION SECTION DETAIL PROPOSED POSITION BUDGET RECORD LABOR DISTRIBUTION SECTION DETAIL PROPOSED POSITION BUDGET RECORD LABOR DISTRIBUTION SECTION DETAIL PROPOSED POSITION BUDGET RECORD LABOR DISTRIBUTION SECTION BUDGET RECORD LABOR DISTRIBUTION SECTION DISTRIBUTION SECTION BUDGET RECORD LABOR DISTRIBUTION SECTION DISTRIBUTION SECTION DISTRIBUTION SECTION DISTRIBUTION SECTION DISTRIBUTION SECTION DISTRIBUTION SECTION DISTRIBUTION SECTION BUDGET RECORD ABOR DISTRIBUTION SECTION DISTRIBUTIO                                                                                                    |          |
| Proposed Position       Distribution         DA Index Fund       Organization Account Program Activity Location Project Type Cost Type Percent Amount         914059 3U0044 914C       2000       P121       GNACTV       45.49       72,497.00         524104 3U0032 524B       2000       P222       524B15       4.51       7,188.00                                                                                                    |          |
| Proposed Position       Proposed Position         DA Index       Fund       Organization Account Program Activity       Location Project Type Cost Type Percent Amount       PROPOSED POSITION DISTRIBUTION SECTION DETAIL         914059       3U0044914C       2000       P121       GNACTV       45.49       72,497.00         524104       3U0032       524B1       4.51       7,188.00       PROPOSED POSITION BUDGET RECORD LABOR DISTRIBUTION SECTION DETAIL                                                                                                    |          |
| OA Index       Fund       Organization Account Program Activity       Location Project Type Cost Type Percent Amount       PROPOSED POSITION DISTRIBUTION SECTION DETAIN<br>PROPOSED POSITION BUDGET RECORD LABOR DISTR         914059       3U0044914C       2008       P121       GNACTV       45.49       72,497.00       PROPOSED POSITION BUDGET RECORD LABOR DISTR         524104       3U0032       524B       2000       P222       524B15       4.51       7,188.00                                                                                                    |          |
| 514059 300044 514C         2000         F121         GNACTV         45.49         72,497.00         PROPOSED POSITION BODGET RECORD LABOR DISTR           524104 3U0032 524B         2000         P222         524B15         4.51         7,188.00                                                                                                    | LSTHE    |
|                                                                                                    | BUTION   |
| 8890252U0224889C 2000 P108 GNACTY 50.00 79.685.00                                                                                                    |          |
| Total 100.00 159,370.00                                                                                                    |          |
|                                                                                                    |          |
| Save Copy Position Distribution to Job Copy Job Distribution to Position                                                                                                    |          |
| Employee Detail   Job Detail BUTTONS                                                                                                    |          |
| List By Employee   List Dy Position   Summary Totals   ADD NEW RECORD BUTTON WILL ADD ADDITIONAL LABOR                                                                                                    |          |
| SAVE BUTTON WILL SAVE ANY CHANGES TO LAB                                                                                                    | OR       |
| JNM FastInfo Find help about: O Student O Faculty/Staff Search DISTRIBUTIONS ADDITONS, CHANGES, OR MODIFICATIONS                                                                                                    |          |
| COPY POSITION DISTRIBUTION TO JOB WILL COPY POSITION F                                                                                                    | ECORD    |
| ELEASE: 7.3.1.1                                                                                                    | IS       |
| USED IN THE POSITION LABOR DISTRIBUTION)                                                                                                    | -        |
| COPY JOB DISTRIBUTION TO POSITION WILL COPY JOB RECOR                                                                                                    | 5        |
| LABOR DISTRIBUTION STRATEGY TO POSITION RECORD LABOR                                                                                                    |          |

| Employee       Payment       Finance         Search       Search       Search         Job Comments       Job Comments       This screen is to be used to entry ustrictions related to salars applicated by:         Alex Jacob Lopez       Alex Jacob Lopez       Alex Jacob Lopez         Last Updated on:       Mar 19, 2015       Mar 19, 2015                                                                                                    | E-mail Calenda<br>RETURN TO MENU<br>ER SPECIFIC DETAILS AND<br>Y CHANGES OUT OF RANGE,<br>CARRER LADDERS, AND ANY OTHE | SITE MAP F | gout H |
|----------------------------------------------------------------------------------------------------|----------------------------------------------------------------------------------------------------|------------|--------|
| Name and ID:       Position-Suffix and Title:       FY0485-00 Professor         Last Updated by:       Alex Jacob Lopez       JUSTIFICATIONS RELATED TO SALAR'         Last Updated on:       Mar 19, 2015       Mar 19, 2015         Comments:       Image: Comment State State | ER SPECIFIC DETAILS AND<br>Y CHANGES OUT OF RANGE,<br>CARRER LADDERS, AND ANY OTHE                                     | ĒR         | _      |
|                                                                                                    |                                                                                                    |            |        |
| Save Reset SAVE THIS BUTTON WILL SAVE ANY COMMENTS<br>RESET - THIS BUTTON WILL RESET VALUES TO<br>ORIGINAL                                                                                                    |                                                                                                    |            |        |
| UNM FastInfo Find help about: within: O Student O Faculty/Staff Search                                                                                                    |                                                                                                    |            |        |

| UNM                                                                                                    |                                                                                                    |             |             |         |                 |
|----------------------------------------------------------------------------------------------------|----------------------------------------------------------------------------------------------------|-------------|-------------|---------|-----------------|
| Back to<br>Finance Tab                                                                                   |                                                                                                    | i-mail Cale | ndar Groups | Logout  | <b>R</b><br>Hel |
| Employee         Payment         Finance           Search         Go                                     | RETUI                                                                                                    | RN TO ME!   | JU SITE M   | AP HELP |                 |
| List By Position                                                                                         |                                                                                                    |             |             |         |                 |
| Enter a Mass Change and select Mass Apply, or modify an individual position     Mass Change     Percent: | MASS CHANGE SECTION THIS SECTION IS TO MASS APPLY POSITION BUDGET INCREASES (DO NOT<br>USE THIS SECTION IF NOT MASS APPLYING INCREASES)<br>PERCENT BOX – ENTER A PERCENT TO MASS APPLY<br>AMOUNT BOX – ENTER A DOLLAR AMOUNT TO MASS APPLY |             |             |         |                 |
| Amount:                                                                                                  | CLICK ON MASS APPLY BUTTON FOR MASS APPLY OPTIONS TO BE APPLIED                                                                                                    |             |             |         |                 |

IF SATISFIED WITH MASS APPLY CLICK ON SAVE BUTTON AT BOTTOM OF SCREEN

#### 023A - SOE Mechanical Engineering, Locked, Updateable

| Position and Title                    | Base<br>Appointment<br>Percent | Proposed<br>Appointment<br>Percent | Base<br>FTE | Proposed<br>FTE | Base<br>Budget | Change Percent | Change Amount | Proposed<br>Budget | Bargaining<br>Unit | Estimated Fiscal Year<br>Budget | Links                                             | Status | Exclude from<br>Totals |
|---------------------------------------|--------------------------------|------------------------------------|-------------|-----------------|----------------|----------------|---------------|--------------------|--------------------|---------------------------------|---------------------------------------------------|--------|------------------------|
| EY0160<br>Research Assoc<br>Professor | 100.00                         | 100.00                             |             | 1 .383          | 68,251.00      | 12.82          | 8,749.00      | 77,000.00          |                    | 29,490.93                       | <sup>3</sup> Distribution<br>Comments<br>Employee | 2      |                        |
| FY0965<br>Research Asst<br>Professor  | 100.00                         | 100.00                             |             | 1 .64           | 55,000.00      | .00            | .00           | 55,000.00          |                    | 35,200.00                       | Distribution<br>Comments<br>Employee              | 2      |                        |
| EY1015<br>Research Assoc<br>Professor | 100.00                         | 100.00                             | .9          | .875            | 98,800.00      | 8.42           | 8,320.00      | 107,120.00         |                    | 93,730.00                       | Distribution<br>Comments<br>Employee              | 2      |                        |
| EY1017<br>Research Professor          | 100.00                         | 100.00                             | .1          | 90              | 22,230.00      | -100.00        | -22,229.00    | 1.00               |                    | .00                             | Distribution<br>Comments<br>Employee              | 2      | 10                     |
| FY1101<br>Research Professor          | 100.00                         | 100.00                             |             | 1 0             | 144,000.00     | -100.00        | -144,000.00   | .00                | ]                  | .00                             | Distribution<br>Comments<br>Employee              | 1      |                        |
| Total:                                |                                |                                    | 4.1         | 4 1.            | 90 388,281.00  | -38.42         | -149,160.00   | 239,121.00         | 5                  | 158,420.93                      | 3                                                 |        |                        |

Mass Apply

| Summary                                               |                                        |                                    |                |             |             |                               |                                  |              |                                           |                                                                                                    |
|-------------------------------------------------------|----------------------------------------|------------------------------------|----------------|-------------|-------------|-------------------------------|----------------------------------|--------------|-------------------------------------------|----------------------------------------------------------------------------------------------------|
| Organization                                          | Base<br>Appointment<br>Percent         | Proposed<br>Appointment<br>Percent | Base FTE Pro   | posed FTE   | Base Budge  | et Chang                      | e Percent Ch                     | nange Amount | Proposed Budget                           |                                                                                                    |
| 023A - SOE Mechanical Engineerin                      | a                                      |                                    | 4.14           | 1.90        | 388,281.0   | 0                             | -38.42                           | -149,160.00  | 239,121.00                                |                                                                                                    |
| Total:                                                |                                        |                                    | 4.14           | 1.90        | 388,281.0   | 0                             | -38.42                           | -149,160.00  | 239,121.00                                |                                                                                                    |
| 12FACxx, 12 MO FACULTY xx                             | 1                                      |                                    |                |             |             |                               |                                  |              |                                           |                                                                                                    |
| Organization                                          | Include<br>Subordinate<br>Organization | Employee C                         | lasses Bargair | ing Units F | aculty Rank | Include<br>Pooled<br>Position | Include<br>Vacant<br>S Positions |              |                                           |                                                                                                    |
| 023A - SOE Mechanical Engineerin                      | gYes                                   | All                                | All            | p           | MI          | Yes                           | Yes                              |              |                                           |                                                                                                    |
| Organizations with No Positions<br>Records 1 - 5 of 5 |                                        |                                    |                |             |             |                               |                                  |              | BUTTON<br>COPY EST<br>MATCH J<br>CLICK ON | S<br>TIMATED BUDGET TO BUDGET TO UPDATE ALL POSITIONS TO<br>IOB AMOUNTS<br>N DOWNLOAD POSITION DATA BUTTON TO OPEN OR SAVE |
| Save Reset                                            |                                        |                                    |                |             | _           |                               |                                  |              | JOB DATA                                  | A TO AN EXCEL SPREADSHEET                                                                                                  |
| Copy Estimated Budget to                              | o Budget                               |                                    |                |             |             |                               |                                  |              | CLICK ON                                  | N DOWNLOAD POSITION AND DISTRIBUTION BUTTON TO                                                                             |
| Download Position Data                                | Dov                                    | wnload Position                    | and Distribut  | ion         |             |                               |                                  |              | OPEN OR<br>SPREADS                        | SAVE JOB AND LABOR DISTRIBUTION DATA TO AN EXCEL<br>SHEET                                                                  |
| Return to Top                                         |                                        |                                    |                |             |             |                               |                                  |              | · ·                                       |                                                                                                    |
|                                                       |                                        |                                    |                |             | List By E   | molovoo                       | L Summary T                      | Totals       |                                           |                                                                                                    |

Employee Filter | Position Filter

#### UNM FastInfo Find help about:

RELEAS : 8.1

within: 🛛 Student 🔍 Faculty/Staff Search

[ Edit Scenario ]

## ny UNM

| Back to<br>Employee Life Tab                                                                                        | E-mail Calendar Groups   Logout                                                                                                    |
|----------------------------------------------------------------------------------------------------|----------------------------------------------------------------------------------------------------|
| Employee Payment Finance<br>Search Go                                                                               | RETURN TO MENU SITE MAP HELP                                                                                                    |
| Position Detail                                                                                                    |                                                                                                    |
| Mass Changes Percent:                                                                                               |                                                                                                    |
| Amount: 6,681.00                                                                                                    | THIS SECTION IS TO <b>MASS APPLY</b> SALARY INCREASE/(DECREASE) TO<br>THIS EMPLOYEE<br><b>PERCENT BOX</b> – ENTER A <b>PERCENT</b> TO MASS APPLY<br><b>AMOUNT BOX</b> – ENTER <b>DOLLAR AMOUNT</b> TO MASS APPLY |
| * - indicates a required field.<br>Budget Detail for Position EX0246 Associate Professor                            | CLICK ON <b>APPLY BUTTON</b> FOR MASS APPLY OPTIONS TO BE<br>APPLIED                                                                                                    |
| Model: Proposed Base Current                                                                                        | THE <b>FTE BOX</b> WILL CHANGE THE FTE VALUE ON THE POSITION<br>RECORD                                                                                                    |
| FIScal Year Budget: 101,174.00 94,493.00                                                                            | THE EXCLUDE FROM TOTALS CHECK BOX WILL EXCLUDE SALARY<br>FROM ORG TOTALS WHEN CHECKED                                                                                                    |
| Appointment Percent: 100.00 100.00                                                                                  |                                                                                                    |
| Total Salaries:     101,174.00     94,493.00       Estimated Fiscal Year Budget:     101,174.00     94,493.00       |                                                                                                    |
|                                                                                                    |                                                                                                    |
| Position<br>Organization: 624A - Cell Biology                                                                       |                                                                                                    |
| Type: Single                                                                                                    |                                                                                                    |
| Begin Date: Jul 01, 2015<br>End Date:                                                                               |                                                                                                    |
| Status: Active                                                                                                    |                                                                                                    |
| Save Reset Next                                                                                                    |                                                                                                    |
| Position Distribution   Position Budget Comments   Employee<br>List By Employee   List By Position   Summary Totals |                                                                                                    |
| UNM FastInfo Find help about: Search within: O Student Faculty/Staff Search                                         |                                                                                                    |
| RELEASE: 8.1                                                                                                    | powered by                                                                                                    |

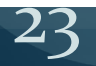

#### UNM Back to Employee Life Tab E-mail Calendar Groups Logout Payment Finance Employee RETURN TO MENU SITE MAP HELP Go Search **CURRENT** SECTION DETAILS THE EXISTING POSITION RECORD Position Labor Distribution LABOR DISTRIBUTION **PROPOSED** SECTION DETAILS THE PROPOSED POSITION 💶 Select the Percent link to change the proposed position budget distribution. Select Add a New Record to add distribution records **RECORD LABOR DISTRIBUTION** THE INDEX FIELD CAN BE UPDATED WITH NEW OR DIFFERENT Budget Distribution for Position FY0246 Associate Professor. VALUE Current THE ACCOUNT FIELD CAN BE UPDATED WITH NEW OR COA Index Fund Organization Account Program Activity Location Project Type Cost Type Percent Amount DIFFERENT VALUE BUT SHOULD FOLLOW ACCOUNT CODE U 624000 3U0044 624C0 2000 P101 GNACTV 30.00 30.352.00 **DEFINITION RULES** П 624176 362V0 624C04 2000 P16R GNACTV 65.00 65,762.00 THE PERCENT FIELD IS THE PERCENT OF ALLOCATION TO THIS 624185 372N0 624C12 2000 P16R GNACTV 5.00 5,060.00 Ш INDEX: MULTIPLE LABOR DISTRIBUTION INDICES MUST TOTAL Total 100.00 101,174.00 100% THE **AMOUNT FIELD** CAN BE UPDATED WITH POSITION Proposed BUDGET AMOUNT (NOTE: SYSTEM WILL AUTOMATICALLY COA Index Fund Organization Account Program Activity Location Project Type Cost Type Percent Amount Del 624000 V 3U0044 624C0 2000 **V**P101 ROUND TO THE NEAREST DOLLAR) 30,352.00 X 30.00 THE X BUTTON WILL DELETE THIS LINE OF LABOR 624C04 2000 **V** P16R 624176 **V** 362V0 65.00 65,762.00 X DISTRIBUTION 624185 **V** 372N0 624C12 2000 V P16R 5.00 5,060.00 X Total 100.00 101.174.00 CURRENT INCUMBENT SECTION DETAILS THE PROPOSED JOB Add New Record **RECORD LABOR DISTRIBUTION** Current Incumbent Name and ID: LALIFOR & COLD Position-Suffix and Title: FY0246-00 Assistant Professor COA Index Fund Organization Account Program Activity Location Project Type Cost Type Percent Amount 624000 3U0044 624C0 2000 P101 GNACTV 30.00 30,352.20 624176 362V0 624C04 2000 P16R GNACTV 65.00 65,763.10 624185372N0 624C12 2000 P16R GNACTV 5.00 5,058.70 П Total 100.00 101.174.00 BUTTONS ADD NEW RECORD BUTTON -- WILL ADD ADDITIONAL LABOR Copy Position Distribution to Job Update Budget Save DISTRIBUTION LINES SAVE BUTTON -- THIS BUTTON WILL SAVE ANY CHANGES TO LABOR Position Detail DISTRIBUTIONS ADDITONS, CHANGES, OR MODIFICATIONS List By Employee | List By Position | Summary Totals COPY POSITION DISTRIBUTION TO JOB -- WILL COPY POSITION RECORD LABOR DISTRIBUTION STRATEGY TO JOB RECORD LABOR DISTRIBUTION (NOTE: COPY TRANSACTION WILL ERROR IF ACCOUNT CODE 2005 IS UNM FastInfo Find help about: within: 🧿 Student 🔘 Faculty/Staff Search USED IN THE POSITION LABOR DISTRIBUTION) UPDATE BUDGET -- WILL UPDATE THE POSITION BUDGET ON THE LIST BY RELEASE: 7.3.1.1 POSITION SCREEN TO MATCH THE MODIFIED TOTAL BUDGET IN THE PROPOSED SECTION

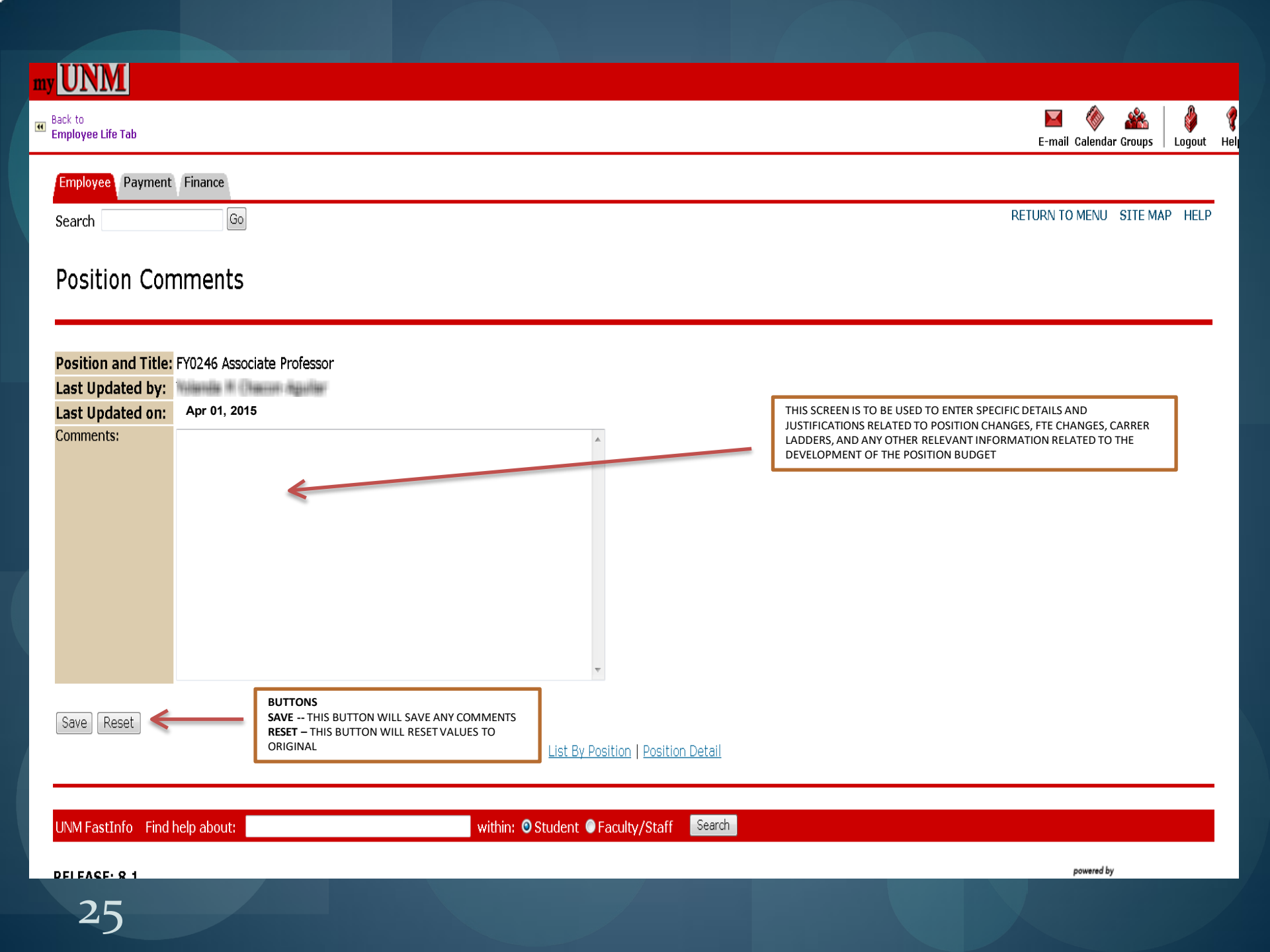

| Back to<br>Finance Tab                                                                 | E-mail Calendar Groups   Logout |
|----------------------------------------------------------------------------------------|---------------------------------|
| Employee Payment Finance                                                               |                                 |
| Search Go                                                                              | RETURN TO MENU SITE MAP HELP    |
| Salary Planner                                                                         |                                 |
|                                                                                        |                                 |
| Create Scenario<br>Create a new salary planner scenario from a salary planner extract. |                                 |
| Copy Scenario<br>Copy a salary planner scenario to another salary planner scenario.    |                                 |
| Edit Scenario<br>Update salary planner scenario information.                           |                                 |
| Organization Lock<br>Lock or unlock salary planner organization locks.                 |                                 |
| Query Multiple Extracts<br>View multiple salary planner scenarios by organization      | Click on the "CALADY DIANNED    |
| Salary Planner Reports Menu                                                            | Reports Menu" link              |
| Budget Planner Menu                                                                    |                                 |

RELEASE: 8.4.1

20

powered by SUNGARD' HIGHER EDUCATION

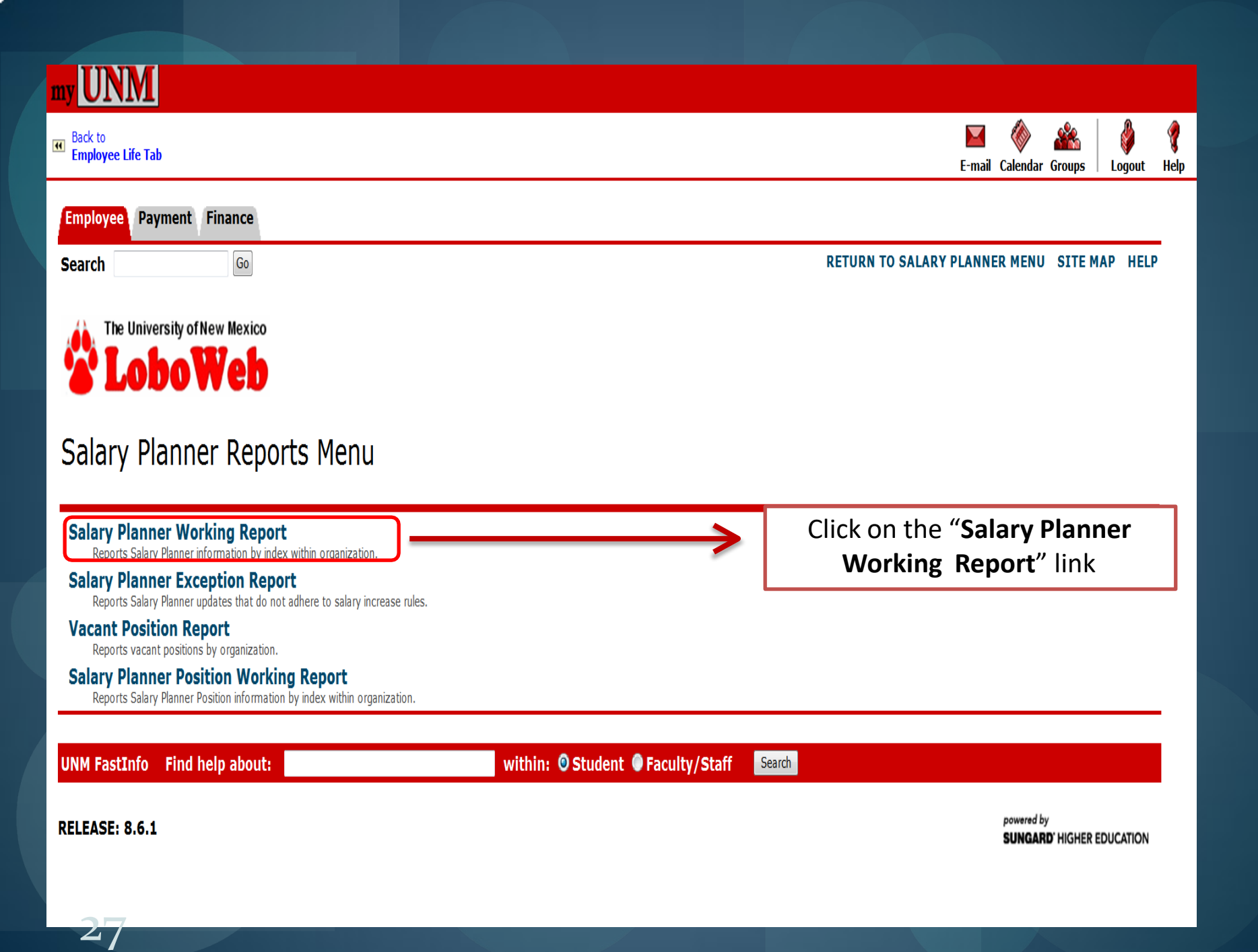

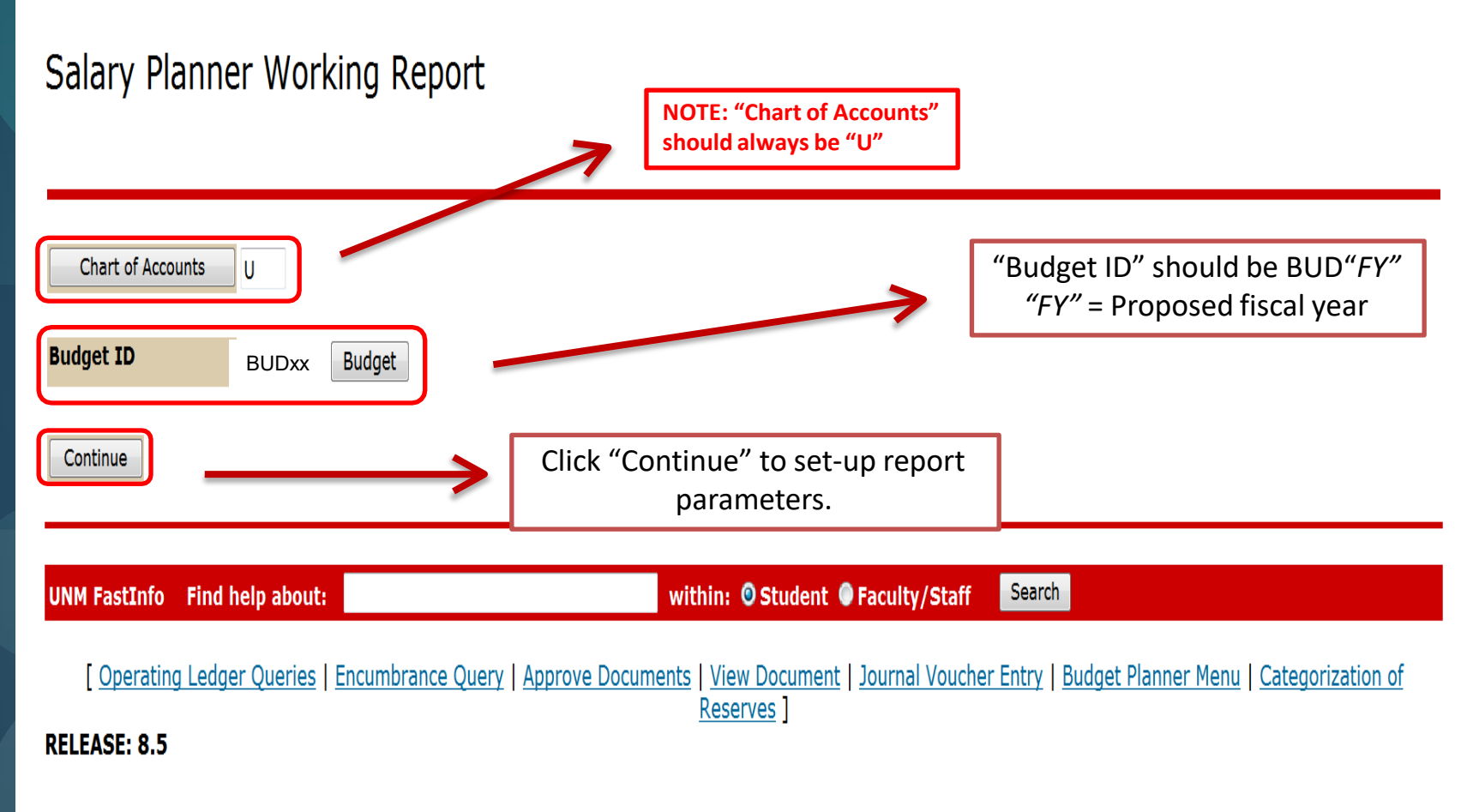

## 28

EXIT

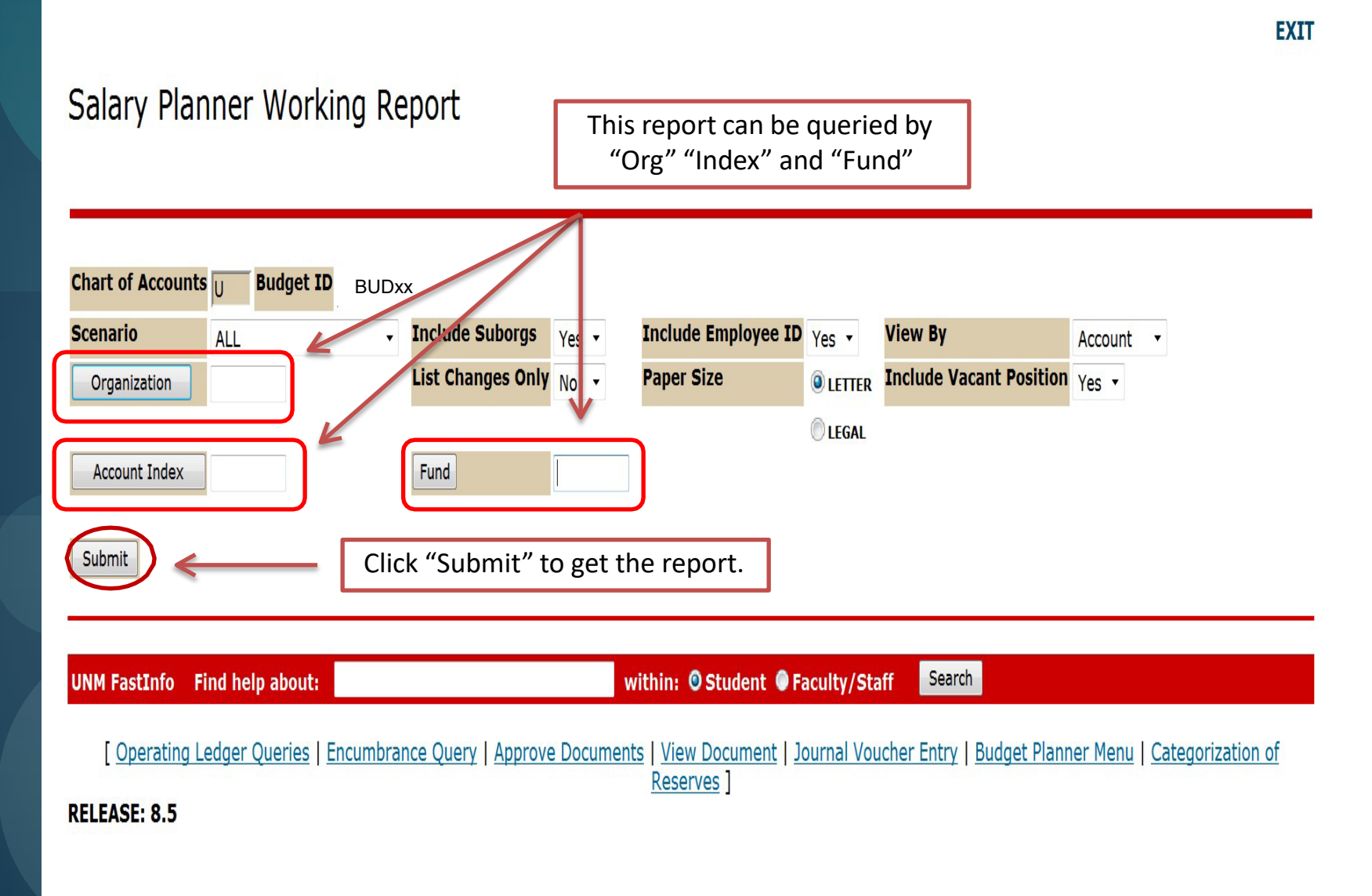

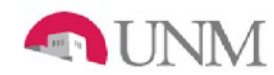

2020

2040

2060

20A0

20J0

20L0

20N0

#### UNIVERSITY OF NEW MEXICO SALARY PLANNER WORKING REPORT for FY 2015-2016 Organization: 730B6 - HR Finance Tech & Business Svcs ; Include Vacant Positions: Y Index: - ; Fund: -

**EXAMPLE** 

\$0

(9,534)

(100.00%)

Hiring Performance Current Labor Distribution Proposed Labor Distribution Org Rating Account Employee Name Position, Suffix, Title Posn Budget Index % Amount FTE Index % Amount FTE Change Amt Change % Garcia,Elizabeth (100023485) S03745-00 Analyst/Programmer 3 73066 58,000 730021 100.00% 58,000 730021 100.00% 58,000 100.00% \$58,000 1.00 100.00% \$58,000 1.00 ٥ 0.00% 85.00% Huniny, Michele (100049429) S01247-00 Mgr,Information Services 73086 77,095 730021 65.531 730021 85.00% 65 531 738001 15.00% 11,564 738001 15.00% 11,564 100.00% \$77,095 1.00 100.00% \$77,095 1.0D n 0.00% 730020 50.00% Lopez,Aiex (100048588) S07851-00 Accountant 3 73066 58,000 29,000 730020 50.00% 29,000 730021 50.00% 29,000 730021 50.00% 29,000 100.00% \$58,000 1.00 100.00% \$58,000 1.00 0 0.00% WARFINGS, America (100037814) S01314-00 Analyst/Programmer 3 73066 м 58,000 730020 80.00% 34,135 730020 60.00% 34,135 730021 40.00% 22,757 730021 40.00% 22,757 100.00% \$56,892 1.00 100.00% \$56,892 1.00 0.00% 0 \* Pooled Position 415DST '415M Distribution 730B1 730001 100.00% 0 0.00% 0 100.00% \$0 0.00% \$0 ٥ 0.00% 48,023 100.00% Works Internet (100829291) S04904-01 Analyst/Programmer 2 73066 E 730030 48,023 730030 100.00% 48.D23 100.00% \$48,023 1.00 100.00% \$48,023 1.00 C 0.00% 730016 Vacant Position S00169 Accountant 2 73066 0 50.00% 0 730016 50.00% 0 730021 50.00% 0 730021 50.00% 0 0.00% 100.00% \$0 0.00 100 00% SO 0.00 n Subtotal Account Code 2020: \$299,118 \$298,010 5.00 \$298,010 5.00 0 0.00% Exercitive della suggest (101278330) S01153-00 User Support Analyst 2 73066 М 39,790 730021 100.00% 33,280 730021 100.00% 33,280 100.00% \$33,280 1.00 100.00% \$33,280 1.00 n 0.00% Subtotal Account Code 2040: \$39,790 \$33,280 1.00 \$33,280 1.00 0 0.00% TENCOMENTS IN A REAL PROPERTY. (100015098) S04111-00 Sr Fiscal Services Tech 73086 43,191 730021 100.00% 43,191 730021 100.00% 43,191 100.00% 100.00% 0.00% \$43,191 1.00 \$43,191 1.00 ٥ Subtotal Account Code 2060: \$43,191 \$43,191 1.00 \$43,191 1.00 0.00% 0 Vacant Position GB0140 Project Assistant 73086 100.00% 0.00% 730021 8,700 D 100.00% 0.00% 50 (8,700) (100.00%) \$8,700 Subtotal Account Code 20AD: \$8,700 \$0 (8,700) (100.00%) Popled Position UB0514 University Student Bi-weekly 730B6 730021 100.00% 0 0.00% D 100.00% 0.00% 50 0.00% \$0 ٥ Subtotal Account Code 20JD: \$0 \$0 0.00% 0 Popled Position UF0818 'University Student Wkstdy Fe 73086 730021 100.00% 0 0.00% D 0.00% 0.00% 100.00% \$0 SD ٥ Subtotal Account Code 20L0: \$0 \$0 0.00% 0 Pooled Position US0514 University Student Wkstdy Stat 73086 730021 30.00% 0 0.00% D 30.00% \$0 0.00% SD n 0.00% 100.00% 9.534 Popled Position US0780 University Student Wkstdy Stat 730B6 730021 0.00% 0 100.00% \$9,534 D.00% \$0 (9,534) (100.00%)

16-MAR-12 03:34 PM

Subtotal Account Code 20ND:

Page 1 of 1

\$9,534

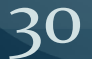

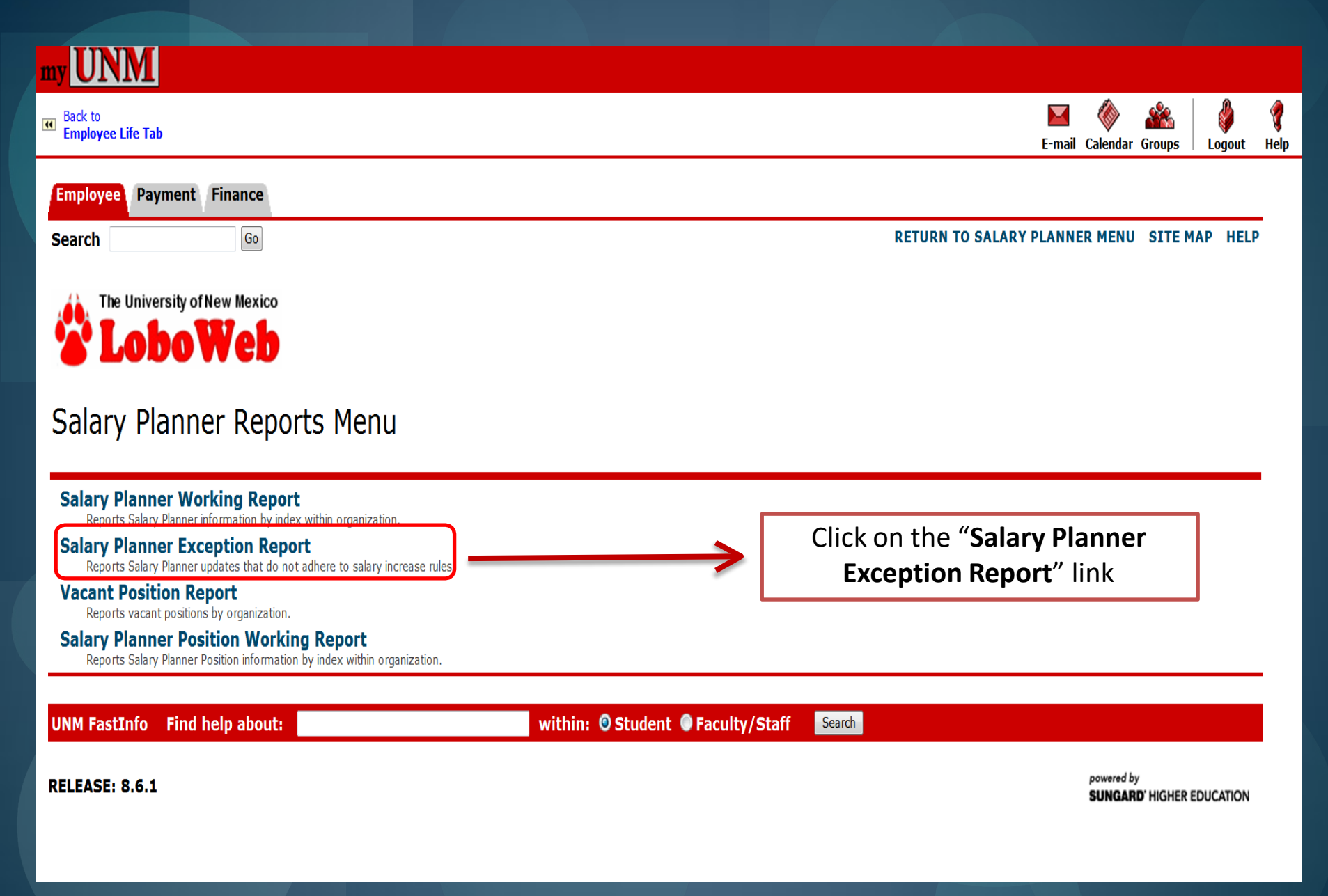

| Salary Planner      | Exception Report         |                     |                  |                      |
|---------------------|--------------------------|---------------------|------------------|----------------------|
| Chart of Accounts U |                          | 5                   |                  |                      |
| Budget ID B         | BUDxx Budget             |                     |                  |                      |
| Continue            |                          | - And               |                  |                      |
|                     |                          |                     |                  |                      |
|                     |                          |                     |                  |                      |
| S                   | Salary Planner Exception | n Report            |                  | (                    |
| -                   |                          |                     |                  |                      |
| C                   | Chart of Accounts        | Dxx                 |                  |                      |
| S                   | ALL                      | Include Suborgs Yes | Increase Range 1 | % <sup>to</sup> 10 % |
|                     | OI-APR-2015 (DD-MO       | Ν-ΥΥΥΥ)             |                  | •                    |
|                     | Organization 730B        |                     |                  |                      |
|                     | Submite                  |                     |                  |                      |

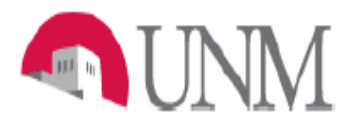

#### UNIVERSITY OF NEW MEXICO SALARY PLANNER EXCEPTION REPORT for FY 2015-2016 Organization: 730B Human Resources Department Range Entered: 1% to 10%; Actual Range: 0% to 0%; Cut Off Date: 01-APR- 2015

#### Organization: 730B1 HR Dept Administration Unlocked Employee Name Position, Suffix, Title Action Required Current Salary Proposed Salary % Increase Rule Broken Distance, Publicia SDE Admin Assistant 2 \$31.012.80 \$31,012.80 0.00% OUT OF RANGE Submit justification for increase out of range to VP. (101 ) Comments: S0: Chief HR Operations Officer Submit justification for increase out of range to VP. North Wolfred (101 ) \$124,800.00 \$124,800.00 0.00% OUT OF RANGE Comments: Darrenden, Teldere (100) S0: Vice President Human Resources \$193,808,04 \$193,808,04 0.00% OUT OF RANGE Submit justification for increase out of range to VP. Comments: (101 ) S0- HR Administrator 2 \$49,000.08 \$49,000.08 0.00% OUT OF RANGE Submit justification for increase out of range to VP. Frankler, Hubbler, H Comments: SD4 Program Operations Director 0.00% OUT OF RANGE Submit justification for increase out of range to VP. WAT WHEN AND IN (10( ) \$90.000.00 \$90.000.00 Comments: Palen Skid (100 ) SDI Operations Manager \$60,000.00 \$60,000.00 0.00% OUT OF RANGE Submit justification for increase out of range to VP. Comments: Equilar Elast (100) S0 Executive Assistant \$49.351.93 \$49.351.93 0.00% OUT OF RANGE Submit justification for increase out of range to VP. Comments: Spins, Reprint S0 HR Projects Specialist \$55,000.00 \$55,000.00 0.00% OUT OF RANGE Submit justification for increase out of range to VP. (101 ) Comments: 91,835.55 \$91.835.55 0.00%\_OUT OF RANGE gi Talis Magi S0 Employee Relations Director Submit justification for impression of range to VB

## EXAMPLE

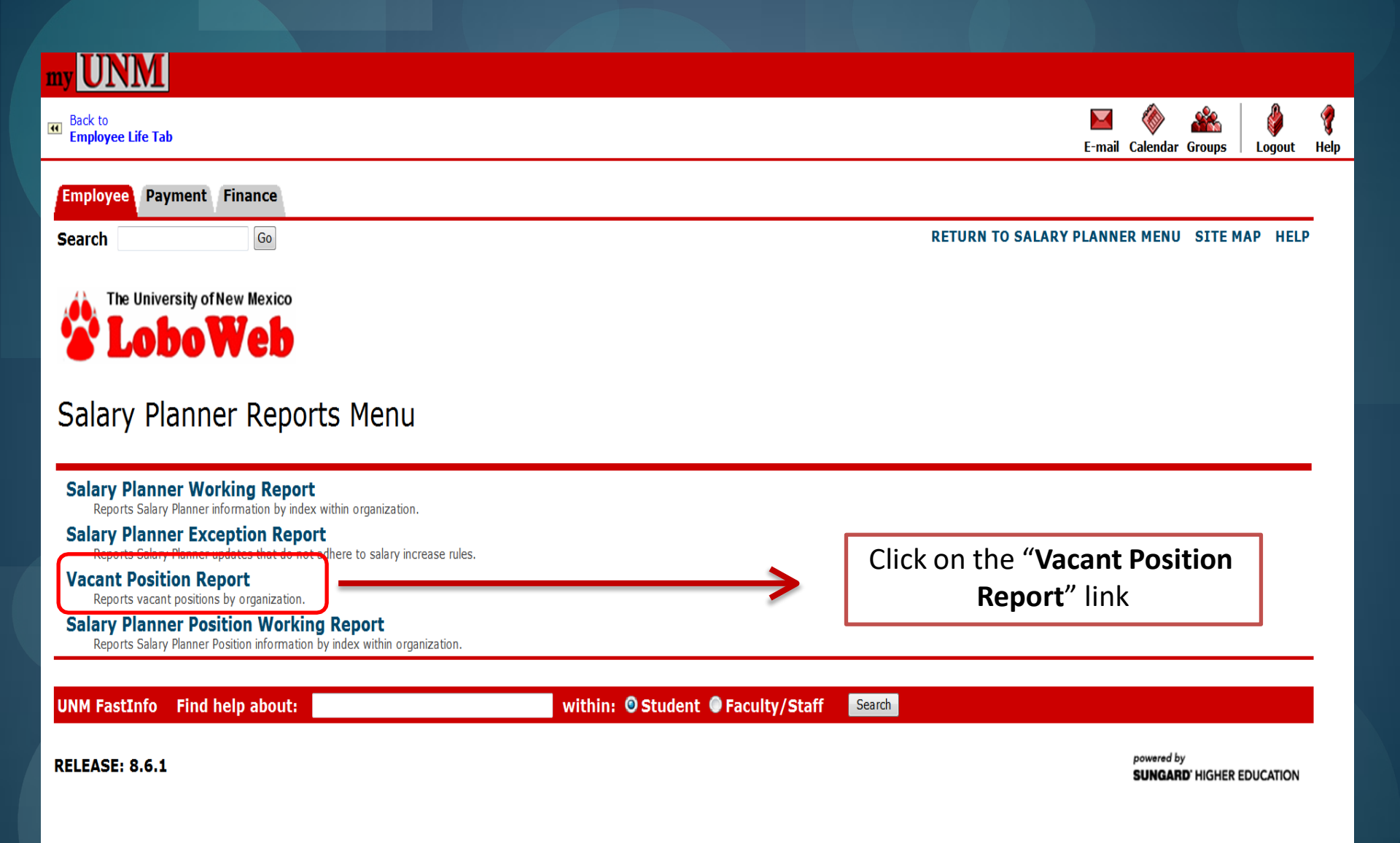

## Vacant Position Report

| Budget ID    | BUDxx | Budget          |       |
|--------------|-------|-----------------|-------|
| Organization | 730B  | Include Suborgs | Yes 🔹 |

U

Submit

Chart of Accounts

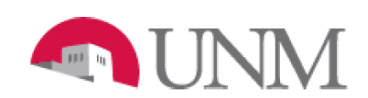

UNIVERSITY OF NEW MEXICO VACANT POSITION REPORT for FY 2015–2016 Organization: 730B Human Resources Department

EXAMPLE

| Organization |                                 | Position |                        | Scenario            | Position Budget |
|--------------|---------------------------------|----------|------------------------|---------------------|-----------------|
| 730B1        | HR Dept Administration          | SO       | HR Tech                | REG STAFF 13        | \$32,157        |
|              |                                 | SO       | Admin Assistant 2      | REG STAFF 13        | \$28,080        |
|              |                                 | S0(      | Public Information Rep | REG STAFF 13        | \$17,000        |
|              |                                 | SO       | HR Tech                | REG STAFF 13        | \$35,360        |
| 730B6        | HR Finance Tech & Business Svcs | GB       | Project Assistant      | POOLED POSITIONS 13 | \$8,700         |

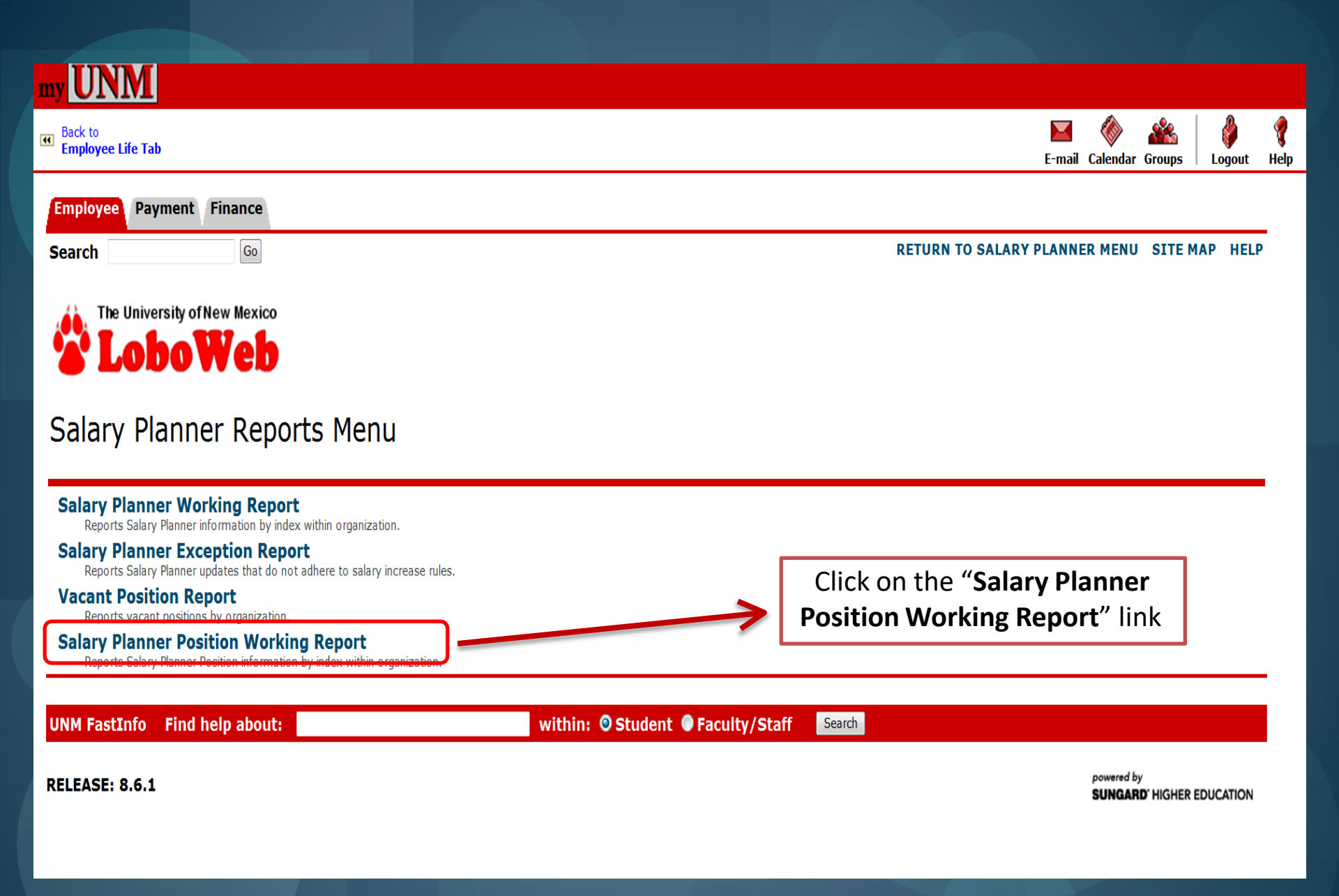

| Salary | Planner | Position | Working | Report |
|--------|---------|----------|---------|--------|
|        |         |          |         |        |

| Chart of Accounts | U     |        |
|-------------------|-------|--------|
|                   |       |        |
| Budget ID         | BUDxx | Budget |

Salary Planner Position Working Report

| Scenario      | ALL | • | Include Suborgs   | Yes | • |
|---------------|-----|---|-------------------|-----|---|
| Organization  |     |   | List Changes Only | No  | • |
| Account Index | ]   |   | Fund              |     |   |

Continue

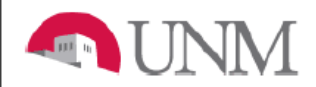

#### UNIVERSITY OF NEW MEXICO SALARY PLANNER POSITION WORKING REPORT for FY 2015–2016 Organization: 730B - Human Resources Department Index: - ; Fund: -

**EXAMPLE** 

Hiring Current Labor Distribution Proposed Labor Distribution Org Position, Suffix, Title FTE Account Posn Budget Index % Amount Index % Amount FTE Change Amt Change % S00169 Accountant 2 730B6 0 730016 50.00% 0 2020 730016 50.00% 0 50.00% 730021 50.00% 0 2020 730021 0 100.00% \$0 0.00 100.00% \$0 0.00 \$0 0.00% S00318 HR Tech,Sr 730B4 42,377 730002 100.00% 42,377 2060 730002 100.00% 42,377 100.00% \$42,377 1.00 100.00% \$42,377 1.00 \$0 0.00% S00493 HR Services Rep 730B5 26,186 730003 100.00% 26,186 2060 730003 100.00% 26,186 100.00% 1.00 0.00% 100.00% \$26,186 1.00 \$26,186 \$0 S00643 Human Resources Consultant 730B3 50,000 738001 100.00% 50,000 2020 738001 100.00% 50,000 100.00% \$50,000 1.00 100.00% \$50,000 1.00 \$0 0.00% S00644 HR Technical Service Rep 730B5 33,800 730003 100.00% 33,800 2060 730003 100.00% 33.800 100.00% \$33,800 1.00 100.00% \$33,800 1.00 \$0 0.00% 64,933 730001 50.00% 32,467 730001 32,467 S00772 Operations Manager 730B1 2020 50.00% 730030 50.00% 32,467 2020 730030 50.00% 32,466 1.00 1.00 0.00% 100.00% \$64,933 100.00% \$64,933 \$0 S00818 HR Consulting Grp Mgr 730B3 69,197 730005 100.00% 69,197 2020 730005 100.00% 69 197 0.00% 100.00% \$69,197 1.00 100.00% \$69,197 1.00 \$0 730005 100.00% S00944 HR Tech 730B3 31,699 31,699 2060 730005 100.00% 31,699 100.00% \$31,699 1.00 100.00% \$31,699 1.00 \$0 0.00% 49,352 S01041 Executive Assistant 730B1 49,352 730001 100.00% 2020 730001 100.00% 49,352 0.00% 100.00% \$49,352 1.00 100.00% \$49,352 1.00 \$0 S01153 User Support Analyst 2 730B6 39,790 730021 100.00% 39,790 2040 730021 100.00% 39,790 100.00% \$39,790 1.00 100.00% \$39,790 1.00 \$0 0.00% S01247 Mgr,Information Services 730B6 77,095 730021 85.00% 65,531 2020 730021 85.00% 65,531 738001 15.00% 11,564 2020 738001 15.00% 11,564 100.00% \$77,095 1.00 100.00% \$77,095 1.00 \$0 0.00% S01304 Human Resources Consultant 730B3 46.450 730005 100.00% 46.450 2020 730005 100.00% 46.450 100.00% \$46,450 1.00 100.00% \$46,450 1.00 \$0 0.00% S01314 Analyst/Programmer 3 730B6 58,000 730020 60.00% 34,800 2020 730020 60.00% 34,800 730021 40.00% 23,200 2020 730021 40.00% 23,200 100.00% \$58,000 1.00 100.00% \$58,000 1.00 \$0 0.00% 730005 100.00% 46,450 S01419 Human Resources Consultant 730B3 46,450 2020 730005 100.00% 46.450 100.003 46.450 100.00 \$46,450 \_00 \$0

# **BUDGET DEVELOPMENT**

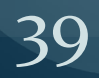

## <u>Business Rules</u>

- All indices with Current Unrestricted funds must be budgeted.
   No budget equals no spending!
- NSF (Non-sufficient Funds) checking is functional at Org Level 5 and Fund Level 3 for the following Unrestricted Funds:
  - Instruction & General (I&G)
  - Research
  - Public Service, including Non-Endowed Spending
  - Athletics
- Banner will apply NSF to the following document types:
  - Direct Pay Invoices (DP-EZs)
  - Journal Vouchers
  - LoboMart Requisitions

## Business Rules cont...

- Budget reserves using 1901 account code
  - 1900 or 1903 account codes are limited to actuals only
  - Not every VP unit allows budgeting of reserves during the budget build process; contact your VP unit before budgeting reserves
  - If revenues will be received and not spent during the fiscal year being budgeted, a negative 1901 budget entry may be made (regardless of whether there is an actual 1900 reserves) in the amount that will not be spent

# Business Rules cont...

- Allocations and Transfers must zero-out
  - Budget both sides (TO and FROM)
  - If monies are going to another department, make sure the receiving department budgets their side for the exact amount
  - Allocations (16xx) must zero by account code
  - Enter account code comments to explain where the allocation/transfer is going to or coming from
- Index budgets must net to zero: Budgeted Revenues minus Budgeted Expenses must equal zero
- Budget all sources of revenue and corresponding expenditures

## Business Rules cont...

# • Avoid negative expense budgets!

• Exception: 20SA for salary clearing indices

## • 20SA Salary Adjustments

- Used to budget for labor costs not applied to specific positions in Salary Planner
- Also used to offset salaries on salary clearing indices
- Must add account code comments in budget worksheet
- Prior to spending, this budget should be moved to the appropriate expenditure account code; no actual entries allowed on account code

# 8oEo Contingency – Undesignated expense budget

• Prior to spending, this budget should be moved to the appropriate expenditure account code; no actual entries allowed on account code

## Business Rules cont...

## • Account code restrictions:

- 0220 Course lab fees
- o2Zo Other student fees
- o<sub>2</sub>Z<sub>1</sub> Used only for MANDATORY student fees
- 02Z2 ASUNM Student Fees
- 02Z<sub>3</sub> GPSA Student Fees
- o610 Internal service revenue Used only with indices tied to P18X program codes
- 0720 State appropriations
- 1601 F&A Revenue Allocation Used only by OVPRD to budget and move actuals for F&A allocations
- 1602 F&A Distribution Used only by OVPRD to budget and move actuals for F&A quarterly returns to units
- 1640 Pooled revenue allocations Used only for I&G pooled revenue allocation
- 1661 F&A Revenue reallocation Used only in program code P161
- 1662 Extended University allocations

Student **Financial Aid** Employee Payment Finance

Go

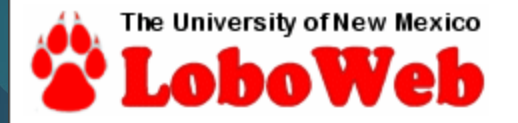

## Finance Menu

Search

#### **Operating Ledger Queries**

Review revenue and expense information by account or organization.

Encumbrance Ouerv Review encumbrance information by account.

Approve Documents Approve or disapprove financial documents.

View Document Review requisitions, purchase orders, invoices, journal vouchers, encumbra

Journal Voucher Entry Initiate a journal woucher of budget and/or actual activity.

Budget Planner Menu

scenario information.

Update or review Budget Thelopment phase information, Manage phase

Fund Balance Categorization

## Budget Planner Menu

Create Budget Development Query

Create Budget Worksheet Update Budget Development pha

Create Projected Actuals Worksheet Create financial projections through current fi

Maintain Organization Lock Lock or unlock Budget Development phase or

**Budget Development Reports Menu** View Budget Development reports.

Projected Actuals Reports Menu View Projected Actuals reports.

lary Planner Menu

## Create Budget Worksheet

To create a new worksheet, select Create Query. To open a workshea Retrieve Query.

Create Query

Retrieve Query

None

Create a New Worksheet Query

Retrieve Existing Worksheet Query Saved Query

## Create Budget Worksheet

👥 Select columns to display amounts captured at the time the budget was built from the Operating or Posit

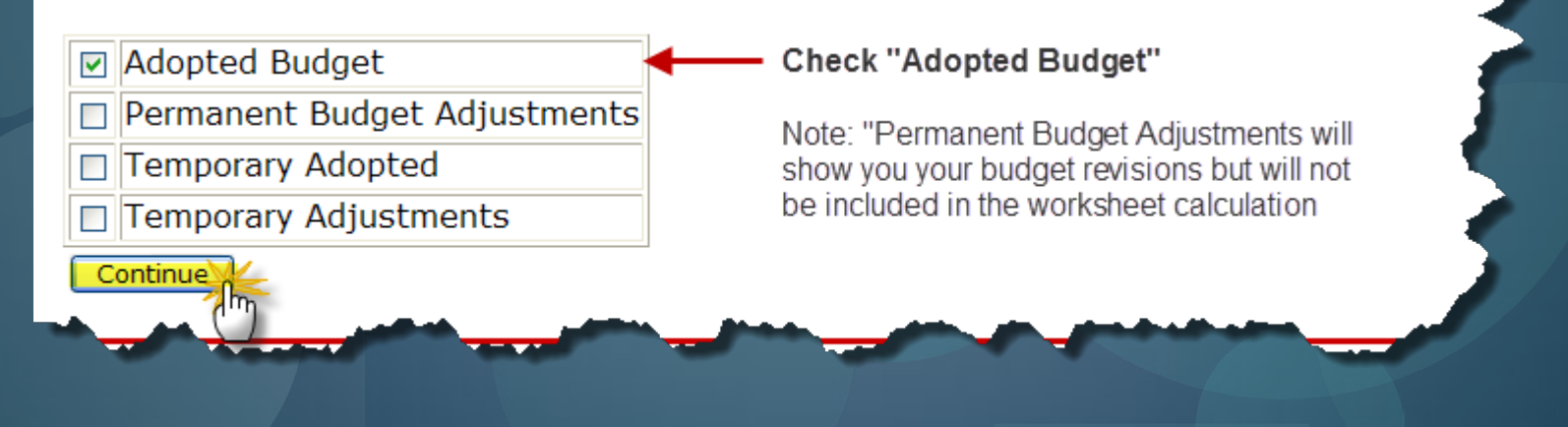

## Create Budget Worksheet

Chart, Budget ID, Phase, Fund, and Organization are required. Program and Account may use wildcard (%). For Activity and I matches null in budget lines, or a specific value may be used. Choose Budget Duration (or All), source for Financial Manager (types to include in the worksheet.

| Chart of Accounts     | U      |              |        |                                                |
|-----------------------|--------|--------------|--------|------------------------------------------------|
| Budget ID             | BUDxx  | Budget Phase | ADOPTD | Budget Enter:                                  |
| Account Index         | 031031 | Program      | P131   | Chart of Accounts: U                           |
| Fund                  | 2U0224 | Activity     | 031B07 | Budget ID BUDxx                                |
| Organization          | 031B   | Location     |        | Account Index: Index or use the lookup feature |
|                       |        |              |        |                                                |
| Display Fin Mgr from: | None   | •            |        |                                                |

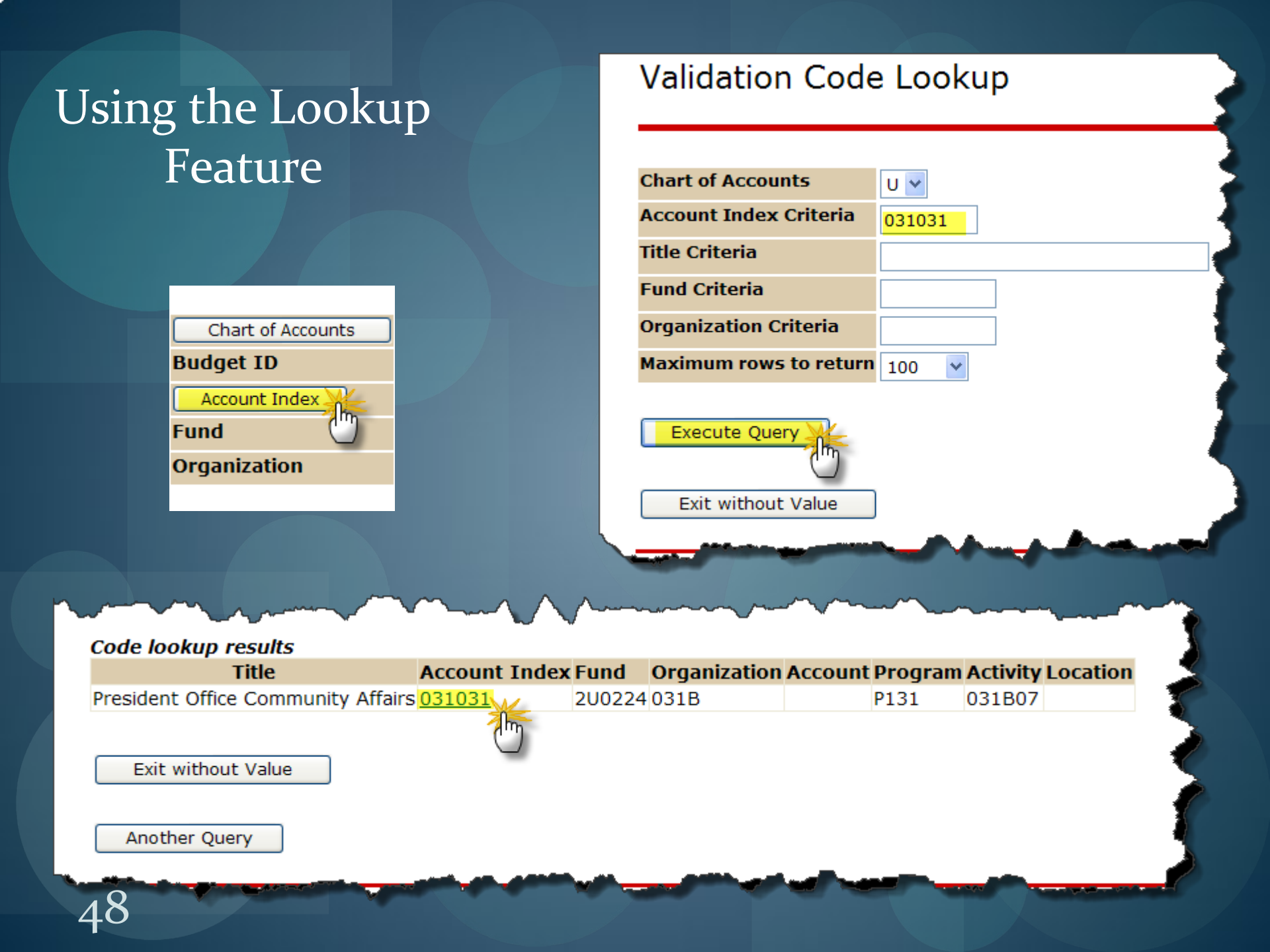

## **Create Budget Worksheet**

Chart, Budget ID, Phase, Fund, and Organization are required. Program and Account may use wildcard (%). For Activity and matches null in budget lines, or a specific value may be used. Choose Budget Duration (or All), source for Financial Manager types to include in the worksheet.

| Chart of Accounts     | ) <mark>U</mark> |              |        |        |                                                |
|-----------------------|------------------|--------------|--------|--------|------------------------------------------------|
| Budget ID             | BUDxx            | Budget Phase | ADOPTD | Budget | Enter:                                         |
| Account Index         | 031031           | Program      | P131   | ]      | Chart of Accounts: U                           |
| Fund                  | 2U0224           | Activity     | 031B07 | ]      | Budget ID: BUDXX<br>Budget Phase: ADOPTD       |
| Organization          | 031B             | Location     |        | ]      | Account Index: Index or use the lookup feature |
|                       |                  |              |        |        |                                                |
| Display Fin Mgr from: | None             | <b>~</b>     |        |        |                                                |
| $\frown$              | -                |              |        |        |                                                |
| Check to Include:     |                  |              |        |        |                                                |
| Revenue Account       | ts               |              |        |        |                                                |
| Labor Accounts        |                  |              |        |        |                                                |
| Expenses              |                  |              |        |        |                                                |
| Deleted Items         |                  |              |        |        |                                                |
|                       |                  |              |        |        |                                                |
| Save Query as:        |                  |              |        |        |                                                |
| Shared                |                  |              |        |        |                                                |
| Submit                |                  |              |        |        |                                                |
|                       |                  |              |        |        |                                                |

# Here is the top of the worksheet Verify that the FOPA are correct

| Student | Financial Aid | Employee | Payment | Finance |                                   |
|---------|---------------|----------|---------|---------|-----------------------------------|
| Search  |               | Go       |         |         | RETURN TO BUDGET DEVELOPMENT MENU |

The Budget Development Worksheet allows you to calculate changes to all (mass change) or individual line items, and to delete line lines to your budget. You must select the Post button to save your changes. Select the Jump To Bottom link to navigate to the tworksheet area for access to additional features and totals.

#### Worksheet Parameters

| Budget Worksheet  |        |                                    |                |         |                       |  |  |  |
|-------------------|--------|------------------------------------|----------------|---------|-----------------------|--|--|--|
| Chart of Accounts | U      | University of New Mexico           | Duration       | All     |                       |  |  |  |
| Budget Id         | BUDxx  | 2016 Budget ID                     | Budget Phase A | DOPTD 2 | 016 Adopted Phase     |  |  |  |
| Account Index     | 031031 | President Office Community Affairs | Fund Type      | 02      | CU Main               |  |  |  |
| Fund              | 200224 | MUI&G                              | Program        | P131    | Institutional Support |  |  |  |
| Organization      | 031B   | Presidents Office Gen Admin        | Activity       | 031B07  | United Way            |  |  |  |
| Account           | All    |                                    | Location       |         |                       |  |  |  |
|                   |        |                                    |                |         |                       |  |  |  |
| Financial Manager |        |                                    |                |         |                       |  |  |  |

<u>Jump To Bottom</u>

Return to Index Page

Percent Calculate

| am | Account<br>Type/Code | Title                             | Adopted<br>Budget | Base E<br>Budget C | Budget Duration<br>Code                                                                                                    | Prop<br>Budg | osed<br>Jet | Change Value                                                                                                    | Percent | Cumulative<br>Change | New<br>Budget | Delete<br>Record |
|----|----------------------|-----------------------------------|-------------------|--------------------|----------------------------------------------------------------------------------------------------|--------------|-------------|----------------------------------------------------------------------------------------------------|---------|----------------------|---------------|------------------|
|    |                      | Institutional Support             |                   |                    |                                                                                                    |              |             |                                                                                                    |         |                      |               |                  |
|    | 5T                   | Intra University Activities       |                   |                    |                                                                                                    |              |             |                                                                                                    |         |                      |               |                  |
|    | <u>164</u>           | Allocations Pooled Allocation Gen | 136,919.00        | 136,919.00 P       | )                                                                                                    |              | 136,919.00  |                                                                                                    |         | 0.00                 | 136,919.00    |                  |
|    | <u>166</u>           | Instruction and General - Recoup  | 0.00              | 0.00               |                                                                                                    |              | 0.00        |                                                                                                    |         | 0.00                 | 0.00          |                  |
|    | <u>190</u>           | Budgeted Balance Change           | 0.00              | 0.00               | Note: that you                                                                                                    |              | 0.00        |                                                                                                    |         | 0.00                 | 0.00          |                  |
|    | 61                   | Operating Expense Labor           |                   |                    | cannot enter a                                                                                                    |              |             |                                                                                                    |         |                      |               |                  |
|    | 202                  | Administrative Professional Gen   | 0.00              | 0.00               | , change value o                                                                                                    | on a         | 86,461.00   |                                                                                                    |         | 86,461.00            | 86,461.00     |                  |
|    | 62                   | Operating Expense Fringe          |                   |                    | labor code. Lab                                                                                                    | or           |             |                                                                                                    |         |                      |               |                  |
|    | 214                  | Retirement Gen                    | 0.00              | 0.00               | Planner                                                                                                    | ary          | 0.00        |                                                                                                    |         | 0.00                 | 0.00          |                  |
|    | 71                   | Operating Expense Other           |                   |                    |                                                                                                    |              |             |                                                                                                    |         |                      |               |                  |
|    | 310                  | Office Supplies General           | 1,152.00          | 1,152.00 F         |                                                                                                    |              | 1,152.00    |                                                                                                    |         | 0.00                 | 1,152.00      |                  |
|    | 311                  | Books Periodicals Gen             | 1,000.00          | 1,000.00 F         | )                                                                                                    |              | 1,000.00    |                                                                                                    |         | 0.00                 | 1,000.00      |                  |
|    | 313                  | Media Supplies Gen                | 0.00              | 0.00 F             | )                                                                                                    |              | 0.00        |                                                                                                    |         | 0.00                 | 0.00          |                  |
|    | 314                  | Computer Software Gen             | 40.00             | 40.00 F            | -                                                                                                    |              | 40.00       |                                                                                                    |         | 0.00                 | 40.00         |                  |
|    |                      | Computer Supplies <               |                   | 100.00             | and a state of the state of the | -            |             | All works and a second second |         |                      |               |                  |

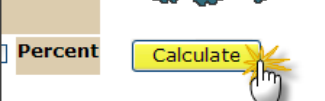

A calculate button is located at the top and bottom of the worksheet <u>Calculate</u> will show you the effect of your changes <u>Post</u> will save your changes

| :<br>ode    | Title                                                                                                    | Adopted<br>Budget | Base<br>Budget | Budget Duration<br>Code | Proposed<br>Budget | Change Value | Percent | Cumulative<br>Change | New<br>Budget | Delete<br>Record |
|-------------|----------------------------------------------------------------------------------------------------|-------------------|----------------|-------------------------|--------------------|--------------|---------|----------------------|---------------|------------------|
|             | Institutional Support                                                                                                    |                   |                |                         |                    |              |         |                      |               |                  |
|             | Intra University Activities                                                                                                    |                   |                |                         |                    |              |         |                      |               |                  |
| <u>1640</u> | Allocations Pooled Allocation Gen                                                                                                    | 136,919.00        | 136,919.00     | Р                       | 136,919.00         | - 500        |         | 0.00                 | 136,919.00    |                  |
| <u>1667</u> | Instruction and General - Recoup                                                                                                    | 0.00              | 0.00           | Р                       | 0.00               |              |         | 0.00                 | 0.00          |                  |
| <u>1901</u> | Budgeted Balance Change                                                                                                    | 0.00              | 0.00           | Р                       | 0.00               |              |         | 0.00                 | 0.00          |                  |
|             | Operating Expense Labor                                                                                                    |                   |                |                         |                    |              |         |                      |               |                  |
| 2020        | Administrative Professional Gen                                                                                                    | 0.00              | 0.00           | Р                       | 86,461.00          |              |         | 86,461.00            | 86,461.00     |                  |
|             | Operating Expense Fringe                                                                                                    |                   |                |                         |                    |              |         |                      |               |                  |
| <u>2140</u> | Retirement Gen                                                                                                    | 0.00              | 0.00           | Р                       | 0.00               |              |         | 0.00                 | 0.00          |                  |
|             | Operating Expense Other                                                                                                    |                   |                |                         |                    |              |         |                      |               |                  |
| <u>3100</u> | Office Supplies General                                                                                                    | 1,152.00          | 1,152.00       | Р                       | 1,152.00           | -250         |         | 0.00                 | 1,152.00      |                  |
| <u>3110</u> | Books Periodicals Gen                                                                                                    | 1,000.00          | 1,000.00       | Р                       | 1,000.00           | - 250        |         | 0.00                 | 1,000.00      |                  |
| <u>3130</u> | Media Supplies Gen                                                                                                    | 0.00              | 0.00           | Р                       | 0.00               |              |         | 0.00                 | 0.00          |                  |
| <u>3140</u> | Computer Software Gen                                                                                                    | 40.00             | 40.00          | Р                       | 40.00              |              |         | 0.00                 | 40.00         |                  |
| 3150        | Composition provides and provide and provide and provi | 150 (             | 0.00           |                         | 150.00             |              |         |                      | <b>a</b>      |                  |

## Change values are entered in whole dollars

## This is the updated worksheet after calculating

| uration    | Proposed<br>Budget | Change Value              | Percent | Cumulative<br>Change | New<br>Budget | Delete<br>Record                                                                                                    |
|------------|--------------------|---------------------------|---------|----------------------|---------------|----------------------------------------------------------------------------------------------------|
|            |                    |                           |         |                      |               |                                                                                                    |
|            | 136,919.00         |                           |         | ( 500.00)            | 136,419.00    |                                                                                                    |
|            | 0.00               |                           |         | 0.00                 | 0.00          |                                                                                                    |
|            | 0.00               |                           |         | 0.00                 | 0.00          |                                                                                                    |
|            |                    |                           |         |                      |               |                                                                                                    |
|            | 86,461.00          |                           |         | 86,461.00            | 86,461.00     |                                                                                                    |
|            | 0.00               |                           |         | 0.00                 | 0.00          |                                                                                                    |
|            |                    |                           |         |                      |               |                                                                                                    |
|            | 1,152.00           |                           |         | (250.00)             | 902.00        |                                                                                                    |
|            | 1,000.00           |                           |         | ( 250.00)            | 750.00        |                                                                                                    |
|            | 0.00               |                           |         | 0.00                 | 0.00          |                                                                                                    |
|            | 40.00              |                           |         | 0.00                 | 40.00         |                                                                                                    |
| _          | 150.00             |                           |         | 0.00                 | 150.00        |                                                                                                    |
| ab and the |                    | and shall be a set of the |         |                      | 1.90          | and the local division of the local division of the local division |

# "Post" to save changes

|      | Budget Duration<br>Code       | Proposed<br>Budget  | Change Value | Percent | Cumulative<br>Change | New<br>Budget | Delete<br>Record |  |
|------|-------------------------------|---------------------|--------------|---------|----------------------|---------------|------------------|--|
|      |                               |                     |              |         |                      |               |                  |  |
|      |                               |                     |              |         |                      |               |                  |  |
| 9.00 | After posting, the            | e <u>136,419.00</u> |              |         | ( 500.00)            | 136,419.00    |                  |  |
| ).00 | updated and                   | 0.0                 | Ŋ            |         | 0.00                 | 0.00          |                  |  |
| 0.00 | <sup>p</sup> becomes a link t | hat 0.00            |              |         | 0.00                 | 0.00          |                  |  |
|      | you can click on              | to                  |              |         |                      |               |                  |  |
| 0.00 | , see the change              | 86,461.00           |              |         | 86,461.00            | 86,461.00     |                  |  |
|      | Instory                       |                     |              |         |                      |               |                  |  |
| 0.00 | þ                             | 0.00                |              |         | 0.00                 | 0.00          |                  |  |
|      |                               |                     |              |         |                      |               |                  |  |
| 2.00 | P                             | 902.00              |              |         | ( 250.00)            | 902.00        |                  |  |
| В    | Budget Development History    |                     |              |         |                      |               |                  |  |

| Report Paramete            | ers    |                                   |                 |          |                       |  |  |  |
|----------------------------|--------|-----------------------------------|-----------------|----------|-----------------------|--|--|--|
| Budget Development History |        |                                   |                 |          |                       |  |  |  |
| Chart of Accounts          | U      | University of New Mexico          | Duration Code P |          |                       |  |  |  |
| Budget Id                  | BUDxx  | 2016 Budget ID                    | Budget Phase A  | DOPTD 20 | 16 Adopted Phase      |  |  |  |
| Fund                       | 200224 | MUI&G                             | Program         | P131     | Institutional Support |  |  |  |
| Organization               | 980B   | Regents General Admin             | Activity        | GNACTV   | General Activity      |  |  |  |
| Account                    | 1640   | Allocations Pooled Allocation Gen | Location        |          |                       |  |  |  |

| Query Results |            |                              |                 |                    |         |
|---------------|------------|------------------------------|-----------------|--------------------|---------|
| User Id Date  | Time       | <b>Prior Proposed Budget</b> | Change Amount N | ew Proposed Budget | Deleted |
|               | . 10:56 am | 136,919.00                   | (500.00)        | 136,419.00         | N       |

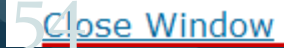

| ew Row |                                                                                                    | Account    | Proposed Budget |                                               |  |
|--------|----------------------------------------------------------------------------------------------------|------------|-----------------|-----------------------------------------------|--|
|        | Account1                                                                                                    | 3189       | 2500            | Account codes may be added here at the        |  |
| !      | Account2                                                                                                    |            |                 | account code or by hitting the Account button |  |
| }      | Account3                                                                                                    |            |                 | to use the account code lookup feature.       |  |
| ŧ      | Account4                                                                                                    |            |                 |                                               |  |
| 5      | Account5                                                                                                    |            |                 |                                               |  |
|        |                                                                                                    |            |                 |                                               |  |
|        | Requery                                                                                                    |            | Calcula         | ate Post                                      |  |
|        |                                                                                                    |            |                 |                                               |  |
|        | and a state of the state of the | cheat Calu | Impe Do         | wpland Selected Worksheet Columna             |  |

| Worksheet       Program Account       Title         Status Text Index<br>Code       Program Account       Title         454046 P2E704       ME QSI Regents Special Cp |             |
|----------------------------------------------------------------------------------------------------|-------------|
| Status Text Index<br>Code     Program Account<br>Type/Code     Title       454046 P2E704     ME QSI Regents Special Cp                                                |             |
| 454046 P2E704 ME OSI Regents Special Cp                                                                                                    |             |
| 434040FZE704 ME USI Redents Special CD                                                                                                    |             |
| 52 Nonoperating Revenues                                                                                                    |             |
| OPAL N 10C0 Interest Income Gen                                                                                                    |             |
|                                                                                                    |             |
| Account code comments                                                                                                    |             |
| are required for transfers                                                                                                    |             |
| OPAL N (11XX, 12XX), allocations <u>11E0</u> Trsfr To Public Service Gen                                                                                              |             |
| OPAL N (16XX), 80E0 and 20SA <u>12P0</u> Unitized Trsfr From                                                                                                    |             |
| Click on the account code Endowments Gen                                                                                                    |             |
| OPAL N to enter a comment                                                                                                    | ext         |
| OPAL N 1660 Allocations Other Can                                                                                                    |             |
| Comments can also be                                                                                                    |             |
| entered for the inde <sup>3</sup> / <sub>4</sub> Operating Expense Other Enter Budget Text, Print:                                                                    |             |
| OPAL N 8060 Other Operating Costs Gen \$50,000 to 688033-11N0 Speakers                                                                                                | Program     |
| BANNING BARBAR BRED Continuency Budget Ger                                                                                                    |             |
|                                                                                                    |             |
|                                                                                                    |             |
|                                                                                                    |             |
|                                                                                                    |             |
|                                                                                                    |             |
| Enter Budget Text, No Print:                                                                                                    |             |
|                                                                                                    |             |
|                                                                                                    |             |
|                                                                                                    |             |
|                                                                                                    |             |
|                                                                                                    |             |
|                                                                                                    |             |
|                                                                                                    |             |
|                                                                                                    |             |
| Save M                                                                                                    |             |
| 50                                                                                                    |             |
| [ Exit budget                                                                                                    | text page 1 |

## After all changes have been entered and posted, check Summary Totals at the bottom of the worksheet to make sure the index is in balance.

| Summary To   | tals                               |             |                 |            |                          |
|--------------|------------------------------------|-------------|-----------------|------------|--------------------------|
| Account Type | e Account Type Title               | Base Budget | Proposed Budget | New Budget | <b>Cumulative Change</b> |
| 52           | Nonoperating Revenues              | 0.00        | 0.00            | 0.00       | 0.00                     |
| 5T           | Intra University Activities        | 200,000.00  | 200,000.00      | 200,000.00 | 0.00                     |
| 5            | Revenues and Intra Univ Activities | 200,000.00  | 200,000.00      | 200,000.00 | 0.00                     |
|              |                                    |             |                 |            |                          |
| 71           | Operating Expense Other            | 200,000.00  | 200,000.00      | 200,000.00 | 0.00                     |
| 7            | Other Expense                      | 200,000.00  | 200,000.00      | 200,000.00 | 0.00                     |
|              |                                    |             |                 |            |                          |
| Ne           | t                                  | 0.00        | 0.00            | 0.00       | 0.00                     |

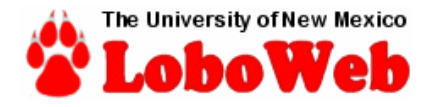

## Budget Planner Menu

#### Create Budget Development Query

Review Budget Development phase information by account or organization.

#### Create Budget Worksheet

Update Budget Development phase information via a budget worksheet.

#### Create Projected Actuals Worksheet

Create financial projections through current fiscal year end via a projected actuals works

#### Maintain Organization Lock

Lock or unlock Budget Development phase organization locks.

Budget Development Reports Menu

View Budget Development reports.

#### Projected Actuals Reports Menu

osition Budaets

View Projected Actuals reports.

Salary Planner Menu

NEW MEXICO.

#### 🖀 Home

Announcement: Welcome

#### Home / Main Menu

#### **Budget Development Reports Menu**

#### **Budget Development Working Report - Budget Year**

Reports new year bugdet development and salary planner information in detail or summary by organization and/or index.

UNM A-Z

**mvUNM** 

Directory

Help +

Search

**Budget Planner Reports** 

Q

C+ Log out

#### **Operating Budget Summary Report**

Reports income statement summary information by account type.

#### **Index Out-of-Balance Exception Report**

Reports indices within locked organizations where revenues less expenses does not net to zero.

#### **Organization Summary Report**

Reports income statement summary information by organization.

#### **Budgeted Account Code Report**

Reports budgeted indices by organization for a specific account.

#### **Budgeted Transfers/Allocations Report**

Reports budgeted summary by account for transfer and allocation accounts only.

#### **Budgeted Account Code Totals Report**

Reports all Account Codes budgeted with summary totals by Account Type.

#### **Budgeted Index/Account Comments Report**

Reports budgeted Index code comments with subordinate Account code comments.

#### **Budgeted Indices Not Modified Report**

Reports budgeted Index codes that have not been modified.

# Verify Data

# Run Reports

- Indices Not Modified
- Budgeted Account Code Report for account code 1640 and Fund 2U0224. Account total should match your I&G allocation.
- Salary Planner Working Report
- Salary Planner Position Working Report
- Budget Development Working Report
- Index Out of Balance Report indices must be in balance.

# Approval

# Locked = Approved Unlocked = Unapproved

## • Who should lock Organizations?

- Level 1 & 2 Organizations OPBA (Office of Planning, Budget & Analysis) locks Budget Development; Human Resources locks Salary Planner
- Level 3 Organizations VP unit representative
- Level 4 & 5 below College/School/Branch representative
- Level 6 and below the Department Head/Chair/Director or authorized representative
- For Salary Planner, Organization Lock is a link on the Salary Planner menu – Must lock/unlock each scenario separately
- For Budget Development, Maintain Organization Lock is a link on the Budget Planner Menu

# **Document Routing**

- Justification letters for out-of-range salary increases to:
  - Faculty Contracts & Services Office
  - Human Resources
- Faculty Contract Memo form to Faculty Contracts & Services Office for:
  - NEW faculty
  - Visiting faculty
  - Research faculty
  - Changes to faculty appointment

# Print Final Reports

- Salary Planner Working Report
- Budget Development Working Report

Printed Reports are for your use and do not need to be routed to the core offices.

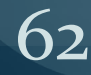

# Resources

Websites: Main Campus Budget Office (OPBA) www.unm.edu/~budget Learning Central https://learningcentral.health.unm.edu/plateau/user/login.jsp **Fiscal Agent Networking Group** http://www.unm.edu/~fiscal/agent list.html Human Resources Division http://hr.unm.edu/

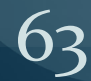

# Contacts

## VP Unit Representatives

## President/Academic and Student Affairs

| Nicole Dopson     | 277-8126 |
|-------------------|----------|
| Francisco Certain | 277-2196 |
| Mark Maddaleni    | 925-5556 |

nicole14@unm.edu fcertain@unm.edu markunm1@unm.edu

# AdministrationRosenda Marrufo277-6466Main Campus Budget OfficeJeremy Hamlin277-7630Rosenda Marrufo277-6466Natalia Koup277-2052Regina Dominguez277-7632

#### rflores4@unm.edu

jhamlin@unm.edu rflores4@unm.edu nkoup@unm.edu rmunoz@unm.edu

# Contacts

Office of Academic Personnel - MAIN Emily Luhman

Human Resources Division

Yvonne Otts (Salary Planner) Mike Brown (HR Client Services) 277-5811 277-2854

277-9703

<u>yotts@unm.edu</u> <u>mikebrown@unm.edu</u>

eluhman@unm.edu

HRPR Support Center Phone:

277-4777

HRPR@unm.edu

65

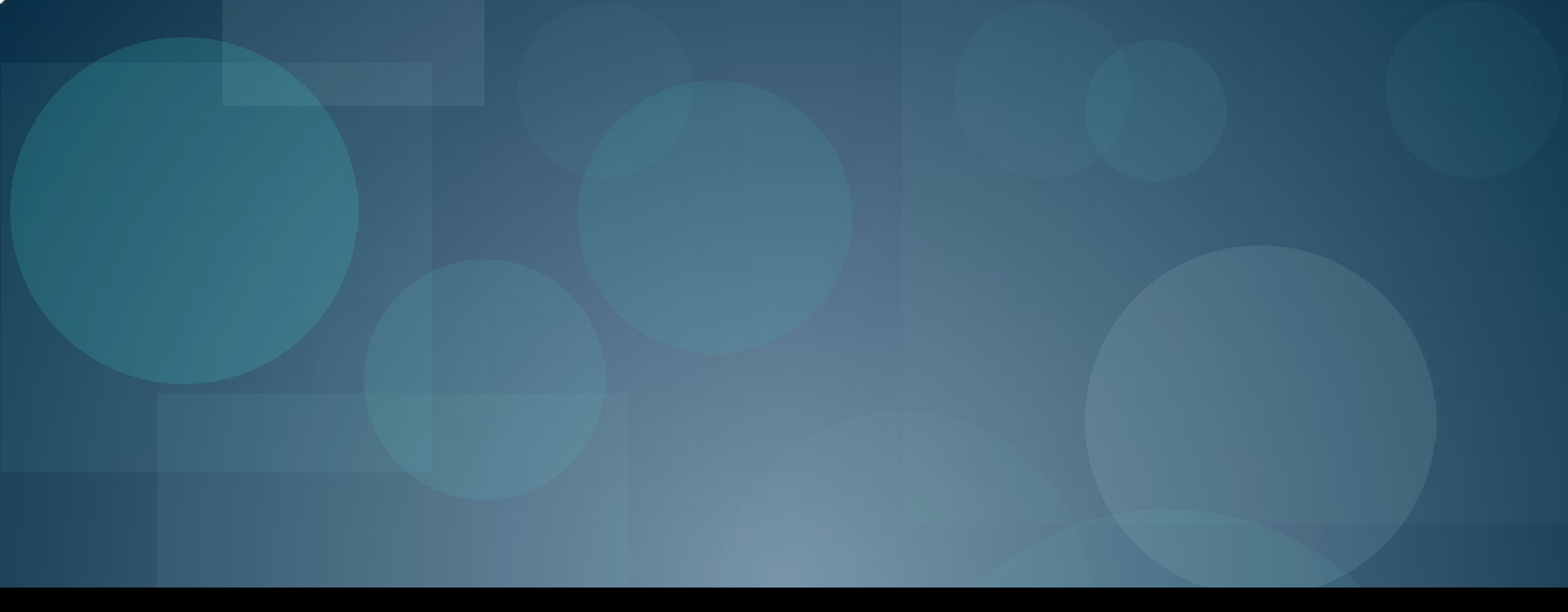

# END

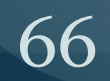